Click on the Cybersource Report Consolidator icon to open it. (If you haven't already downloaded the Report Consolidator to your desktop, see Kim's handout for instructions on how to do this.)

3

7

Pandora

Financials

F

Harris

2

P

**VPIN Client** 

Hamis-proc... Reconciliati..

X

Move

expenses

Harris - ever

W

screenshots

×

Hamis co

reconciliati.

W

💻 🐼 🕹 🛐 🖉 📗 🖉 Pandora Radio - List... 🔛 Reconciliation scree... 📳 Harris cc reconcili

-WRL000... -Sconciliati. screenshots

codes

Mozilla BlueZone Firefox Web-to-Host

> UBIT & SalesTax...

Reference

7

Maia's Worki...

Temp

The following information ONLY deals with reconciling credit card revenue collection through Harris. Credit card sales that are processed using a swipe machine do not appear in Cybersource reports.

| your Merchant ID.                                                                      |
|----------------------------------------------------------------------------------------|
| t "Date Range" as the Time Period.                                                     |
| a date range that is expansive enough to<br>re all of the revenue you need to<br>cate. |
| your User ID (it's same as your Mechant                                                |
| your password.                                                                         |
| e the Report Type drop-down alone.                                                     |
| se a name and location for the resulting rsource consolidated report to be saved       |
| "Go."                                                                                  |
|                                                                                        |
|                                                                                        |
|                                                                                        |
|                                                                                        |
|                                                                                        |
|                                                                                        |
| < 🕅 🗘 1043 AM                                                                          |
|                                                                                        |

< 😔 🕕 10:43 AM

| Recycle Bin Mutt Get Desktop SA-FSC (         | i Journal Line acard-JKON<br>ne abbreviatio                                                                                                    |                                          |
|-----------------------------------------------|----------------------------------------------------------------------------------------------------|------------------------------------------|
| Mozilla<br>Firefox<br>Web-to-Host             |                                                                                                    |                                          |
| Pandora Travel<br>Presentati CAA-<br>Shortcut | P Report Consolidator                                                                                                    |                                          |
| Alumni<br>Financials<br>Alumni<br>SalesTax    | Merchant ID:     ou_events     Go       Time Period:     Date Range     Image: Close       From:     December 26, 2011     To:       User ID:     ou_events     Close       Password     Image: Close     Close                                           |                                          |
| FSC info Reference Temp                       | Result File: C:\Users\eandreas\Desktop\Cybersource Jan 2012.csv  I gnore Missing Reports (If checked then an error will not be generated if some reports in the range are missing)  Download Complete, Reports Downloaded = 37 Reports Not Downloaded = 0 |                                          |
| PSLite07_25                                   |                                                                                                    |                                          |
| VPN Client Hans event<br>cods                 |                                                                                                    | When this pop-up appears, click<br>"OK." |
| Hanispice Reconciliati<br>screenshots         |                                                                                                    |                                          |
| Move Familier<br>openses reconciliati         |                                                                                                    |                                          |
| -WRU00Sconciliati<br>screenshots              |                                                                                                    |                                          |

|                                                                                                    | Harris cc reconciliation Jan 2012 [Compatibility Mode] - Micr | rosoft Excel                                        |         |
|----------------------------------------------------------------------------------------------------|---------------------------------------------------------------|-----------------------------------------------------|---------|
| Home Insert Page Layout Formulas Data Review View                                                                                                    | Developer Add-Ins Acrobat                                     |                                                     | 0 - D A |
| $\begin{array}{c c} & & & \\ & & & \\ & & & & \\ & & & & \\ & & & \\ & & & & \\ & & & & \\ & & & & \\ & & & & \\ & & & & \\ & & & & \\ & & & & \\ & & & & \\ & & & & \\ & & & & \\ & & &$ | /rap Text General 🔹                                           |                                                     |         |
| Paste B I U                                                                                                    | lerge & Center - \$ - % , + 0 .00 Conditional Fo              | ormat Cell Insert Delete Format Great Sort & Find & |         |
| Clipboard 🔽 Font 🖼 Alignment                                                                                                    | Number Style                                                  | es Cells Editing                                    |         |
| P35 • 6                                                                                                    |                                                               |                                                     | ×       |
|                                                                                                    |                                                               |                                                     |         |
| A B C D E F G H                                                                                                    | I J K L M                                                     | N O P Q R S T                                       | U       |
| 2 batch id marchant batch dat request immerchant trans ref novment ourren                                                                                                    | av amount transaction type                                    |                                                     |         |
| 3 5 05E+14 cu events ######### 3 25E+21 COB-11711 1 75E+09 MasterCarlISD                                                                                                    | 72 ics hill                                                   |                                                     |         |
| 4 5.05E+14 cu_events ######### 3.25E+21 COB-1175 1.41E+09 Visa                                                                                                    | 75 ics bill                                                   |                                                     |         |
| 5 5.05E+14 cu_events ####################################                                                                                                    | 24 ics bill                                                   |                                                     |         |
| 6 5.05E+14 cu events ####################################                                                                                                    | 24 ics bill                                                   |                                                     |         |
| 7 5.05E+14 cu events ######### 3.25E+21 COB-1171 1.3E+09 Visa USD                                                                                                    | 24 ics bill                                                   |                                                     |         |
| 8 5.05E+14 cu events ######### 3.25E+21 COB-1171! 1.4E+09 Visa USD                                                                                                    | 96 ics bill                                                   |                                                     |         |
| 9 5.05E+14 cu events ######### 3.25E+21 COB-1171! 1.74E+09 MasterCarUSD                                                                                                    | 96 ics bill                                                   |                                                     |         |
| 10 5.05E+14 cu events ######### 3.25E+21 COB-117! 1.77E+09 MasterCarUSD                                                                                                    | 24 ics bill                                                   |                                                     |         |
| 11 5.05E+14 cu events ######### 3.25E+21 COB-1171' 1.3E+09 Visa USD                                                                                                    | 36 ics bill                                                   |                                                     |         |
| 12 5.05E+14 cu events ######### 3.25E+21 COB-1171! 1.3E+09 Visa USD                                                                                                    | 72 ics bill                                                   |                                                     |         |
| 13 5.05E+14 cu events ######### 3.25E+21 COB-1175! 1.35E+09 Visa USD                                                                                                    | 150 ics bill                                                  |                                                     |         |
| 14 5.05E+14 cu events ######### 3.25E+21 COB-1171' 1.41E+09 MasterCarUSD                                                                                                    | 168 ics bill                                                  |                                                     |         |
| 15 5.05E+14 cu events ######### 3.25E+21 COB-1171 1.35E+09 Visa USD                                                                                                    | 84 ics bill                                                   |                                                     |         |
| 16 5.05E+14 cu events ######### 3.25E+21 COB-1175! 1.74E+09 Visa USD                                                                                                    | 150 ics bill                                                  |                                                     |         |
| 17 5.05E+14 cu events ######### 3.25E+21 COB-1171 1.39E+09 Visa USD                                                                                                    | 48 ics bill                                                   |                                                     |         |
| 18 5.05E+14 cu_events ######### 3.25E+21 COB-1171! 1.75E+09 MasterCarUSD                                                                                                    | 24 ics_bill                                                   |                                                     |         |
| 19 5.05E+14 cu_events ######### 3.25E+21 COB-1171! 1.39E+09 MasterCarUSD                                                                                                    | 24 ics_bill                                                   |                                                     |         |
| 20 5.05E+14 cu_events ######### 3.25E+21 COB-1171! 1.41E+09 MasterCarUSD                                                                                                    | 36 ics_bill                                                   |                                                     |         |
| 21 5.05E+14 cu_events ######### 3.25E+21 COB-1171! 1.74E+09 MasterCarUSD                                                                                                    | 12 ics_bill                                                   |                                                     |         |
| 22 5.05E+14 cu_events ######### 3.25E+21 COB-1171! 1.34E+09 Visa USD                                                                                                    | 48 ics_bill                                                   |                                                     |         |
| 23 5.05E+14 cu_events ######### 3.25E+21 COB-1171! 1.4E+09 MasterCarUSD                                                                                                    | 24 ics_bill                                                   |                                                     |         |
| 24 5.05E+14 cu_events ######### 3.25E+21 COB-1171! 1.38E+09 Visa USD                                                                                                    | 72 ics_bill                                                   |                                                     |         |
| 25 5.05E+14 cu_events 1/1/2012 3.25E+21 COB-1171 1.41E+09 Visa USD                                                                                                    |                                                               |                                                     |         |
| 26 5.05E+14 cu_events 1/1/2012 3.25E+21 COB-1171 1.31E+09 MasterCarUS                                                                                                    | Co to the location that the rem                               |                                                     |         |
| 27 5.05E+14 cu_events 1/1/2012 3.25E+21 COB-1171 1.36E+09 Visa                                                                                                    | Go to the location that the rep                               |                                                     |         |
| 28 5.05E+14 cu_events 1/1/2012 3.25E+21 COB-1171 1.37E+09 Visa USD                                                                                                    | was saved to and select and c                                 | ору                                                 |         |
| 29 5.05E+14 cu_events 1/2/2012 3.25E+21 COB-1171 1.38E+09 Visa USD                                                                                                    | the Excel worksheet Paste th                                  |                                                     |         |
| 30 5.05E+14 cu_events 1/2/2012 3.25E+21 COB-1171 1.77E+09 Visa USD                                                                                                    |                                                               |                                                     |         |
| 31 5.05E+14 cu_events 1/3/2012 3.26E+21 COB-1171! 1.33E+09 V/sa USD                                                                                                    | worksheet into the reconciliat                                | ion                                                 |         |
| 32 5.05E+14 cu_events 1/3/2012 3.26E+21 COB-1171! 1.33E+09 Visa USD                                                                                                    | workbook that already contair                                 | ns the                                              |         |
| 33 5.05E+14 cu_events 1/3/2012 3.26E+21 COB-7819! 1.3E+09 MasterCarUSD                                                                                                    | Cognos and Clientline detail                                  |                                                     |         |
| 34 5.05E+14 cu_events 1/3/2012 3.26E+21 COB-1171 1.77E+09 Visa USD                                                                                                    |                                                               |                                                     |         |
| 35 5.05E+14 cu_events 1/3/2012 3.26E+21 COB-1171 1/31E+09 Visa USD                                                                                                    | Change the name of the page                                   | SO                                                  |         |
| 36 5.05E+14 cu_events 1/3/2012 3.26E+21 COB-1171 1.39E+09 MasterCarUSD                                                                                                    | that you remember this is the                                 |                                                     |         |
| 37 5.05E+14 cu_events 1/3/2012 3.26E+21 COB-1175 1.75E+09 Visa USD                                                                                                    | Cyborsource date                                              |                                                     |         |
| 38 5.05E+14 cu_events 1/3/2012 3.26E+21 COB-1171 1.77E+09 MasterCarUSD                                                                                                    | Cypersource data.                                             |                                                     |         |
| 39 5.05E+14 cu_events 1/ <del>0/2012 3.26E+21 COB-11</del> 71 1.37E+09 Visa USD                                                                                                    |                                                               |                                                     | -       |
| Image: International state         Image: Image: Imag                                                                                                    |                                                               |                                                     |         |
| Ktduy 🔛                                                                                                    |                                                               |                                                     |         |

|                                                     | Harris coreconciliation Jan                | 2012 [Comp    | atibility Modej - Microsoft Excel        |                                            |                           | = 0 X    |
|-----------------------------------------------------|--------------------------------------------|---------------|------------------------------------------|--------------------------------------------|---------------------------|----------|
| Home Insert Page Layout Formulas Data               | Review View Developer Add-Ins              | Acrobat       |                                          |                                            |                           | 0 - 🕫 X  |
|                                                     | ections                                    |               |                                          | **** <b>1</b>                              | nový Detali               |          |
| From From From Other Existing Refresh               | rties ZI Sort Filter Text                  | tto Remove    | Data Consolidate What-If Group           |                                            | ide Detail                |          |
| Access Web Text Sources Connections All + 🖼 Edit Li | nks At Sold Frider Marced Colu             | umns Duplicat | es Validation * Analysis *               | *                                          |                           |          |
| Get External Data Connections                       | s Sort & Filter                            |               | Data Tools                               | Outline                                    | E.                        |          |
| A1 ▼ (* f <sub>*</sub> batch_id                     |                                            |               |                                          |                                            |                           | *        |
| A B C                                               | DE                                         | (             | F G H                                    | 1 1                                        | K L                       | M N      |
| 1 batch_id merchant_id batch_date request_id        | d merchant_ref_number                      |               | trans ref nepayment curren               | <mark>cv amount tran</mark> sac            | tion_type                 |          |
| 2 505000015176518 cu_events 12/26/2011 324855       | 93047013230000000 COB-117190-2274471 129   | 979995        | Click on the "Subtotal"                  | icon in                                    |                           |          |
| 3 505000015189140 cu_events 12/27/2011 324958       | 34576213230000000 COB-117590-2275525 129   | 981687        |                                          | bill                                       |                           |          |
| 4 505000015189140 cu_events 12/27/2011 324923       | 35737843230000000 COB-117190-2274885 129   | 979995        | the Data toolbar. When                   | i the                                      |                           |          |
| 5 505000015189140 cu_events 12/2//2011 324960       | 51429543230000000 COB-117190-2275614 129   | 7/9995        | Subtotal box appears:                    | 0111                                       |                           |          |
| 7 505000015207551 cu_events 12/28/2011 325038       | 57956433230000000 COB-117190-2277408   129 | 79995         |                                          | oili<br>bill                               |                           |          |
| 8 50500015207551 cu events 12/20/2011 32503         | 26064053230000000 COB-117190-22773051129   | 79995         | - Select "batch id                       | " in the                                   | Subtatal                  | 2 x      |
| 9 505000015207551 cu events 12/28/2011 325012       | 20400573230000000 COB-117190-2276399129    | 979995        | first dron-down                          | bi (                                       | SUDIOTAI                  |          |
| 10 505000015207551 cu events 12/28/2011 325010      | 09077253230000000 COB-117190-2276330 29    | 79995         |                                          | oi l                                       | At each change in:        |          |
| 11 505000015207551 cu events 12/28/2011 325052      | 21551023230000000 COB-117190-2277633 129   | 979995        | - Select "Sum" in                        | the bi                                     | batch_id                  |          |
| 12 505000015235408 cu_events 12/29/2011 325111      | 15114383230000000 COB-117590-2279436 129   | 981687        | second drop-dov                          | wn 🔤                                       | Use function:             |          |
| Amorican Express (maybe Discover)                   | Swine terminal issue                       | 9995          | - Check the "amo                         | unt" box                                   | Sum                       |          |
| American Express (maybe Discover)                   | Swipe terminal issue.                      | 9995          | Click "OK"                               | bi                                         | Add subtotal to:          |          |
| reconciliation issue:                               | If you take gradit garde vie               | 1687          | - CIICK UK                               | bi                                         | trans_ref_no              | <b>^</b> |
| The processing delay that American                  | Il you take credit cards via               | 9995          |                                          | bi                                         | payment_method            |          |
| Ine processing delay that American                  | swipe terminal, those                      | 9995          |                                          | bi                                         | I currency<br>✓ amount    |          |
| Express adds means that revenue from                | transactions won't appear in the           | 9995          |                                          | bi                                         | transaction_type          | -        |
| American Express sales won't post in                | Cybersource reports.                       | 9995          |                                          | bi                                         | Replace current subtotals |          |
| Clientline (ergo Cognos) on the same                | Consequently, your beginning               | 9995          | 1742439920 MasterCar USD                 | 12 ics_bi                                  | Page break between groups |          |
| day the other credit card revenue.                  | and ending Cybersource batch               | 9995          | 1342437675 Visa USD                      | 48 ics_bi                                  | Summary below data        |          |
| Consequently, your beginning and                    | totals may not match the                   | 9995          | 1402439334 MasterCarOSD                  | 24 ICS_DI<br>72 ios_bi                     | Remove All OK             | Cancel   |
| ending Cybersource batch totals may                 | daily/batch that appear in                 | 9995          | 1382438090 VISa USD                      | 72 ICS_01                                  |                           | Cancel   |
| not match the daily/batch that appear in            | Clientline and Cognos. You'll              | 9995          | 1312521931 MasterCatUSD                  | 24 ics hill                                |                           |          |
| Clientline and Cognos. You'll need to               | need to manually adjust for the            | 9995          | 1362440046 Visa USD                      | 216 ics bill                               |                           |          |
| a manually adjust for the time delay to             | sales made via swipe terminal              | 9995          | 1372440880 Visa USD                      | 72 ics bill                                |                           |          |
| 2 make sure you're using the right data set         | to make sure you're using the              | 9995          | 1382441932 Visa USD                      | 24 ics bill                                |                           |          |
| for reconciling and reallocating.                   | right data set for reconciling and         | 9995          | 1772443004 Visa USD                      | 48 ics_bill                                |                           |          |
| 3                                                   | reallocating.                              | 9995          | 1332444532 Visa USD                      | 24 ics_bill                                |                           |          |
| 3.                                                  |                                            | 9995          | 1332444288 Visa USD                      | 24 ics_bill                                |                           |          |
| 3                                                   |                                            | -             | 1302525117 MasterCar USD                 | 20 ics_bill                                |                           |          |
| 3                                                   |                                            | 9995          | 1772444420 Visa USD                      | 48 ics_bill                                |                           |          |
| 3                                                   |                                            | 9995          | 1312524517 Visa USD                      | 48 ics_bill                                |                           |          |
| 2                                                   |                                            | 9995          | 1392443102 MasterCar USD                 | 24 ics_bill                                |                           |          |
| 36 505000015314090 cu_events 1/3/2012 325524        | 43556313230000000 COB-117590-2293049 129   | 981687        | 1752443805 Visa USD                      | 150 ics_bill                               | 3                         |          |
| 37 505000015314090 cu_events 1/3/2012 325520        | 09128433230000000 COB-117190-2293008 129   | J/9995        | 1772443942 MasterCar USD                 | 24 ics_bill                                |                           |          |
| 38 505000015314090 cu_events 1/3/2012 325573        | 30075013230000000 COB-117190-2293554 129   | 979995        | 1372445072 Visa USD                      | 72 ics_bill                                |                           |          |
| 39 505000015314090 cu_events 1/3/2012 325525        | 94291893230000000 COB-117190-2293113 129   | 313332        | 1302524943 VISa USD                      | 24 ICS_bill                                |                           |          |
| Ready 2                                             |                                            | Avera         | e: 653170505606043000000 Count: 3210 Sun | 10450728080606700000                       |                           |          |
| incary                                              |                                            | Averag        | 51 0321 03030000+3000000 COUNT 3210 SUN  | 1 1040072000000000000000000000000000000000 |                           |          |

|                                                                                                    |                   | Harris                 | cc reconciliation Jan 2012 [Compatibility Mode] | Microsoft Excel       |                      |                           |         |
|----------------------------------------------------------------------------------------------------|-------------------|------------------------|-------------------------------------------------|-----------------------|----------------------|---------------------------|---------|
| Home Insert Page Layout                                                                                         | Formulas Data     | Review View Develo     | per Add-Ins Acrobat                             |                       |                      |                           | 🔘 – 📼 X |
| 🚔 🔏 Cut Calibri 🔹                                                                                               | 11 × A* *         | = - Sar St Wrap Te     | deneral +                                       |                       |                      | Σ AutoSum * A             |         |
| Pacte Copy                                                                                                    |                   |                        |                                                 | Eormat Call           |                      | Fill + Zu Lu              |         |
| Format Painter                                                                                                  |                   | 특 특 특 기가 가지 관점 Merge & | Center * 3 * % 1 .00 +.0 Formatting             | * as Table * Styles * | * * *                | Clear * Filter * Select * |         |
| Clipboard 🕫 Fon                                                                                                 | t 🔽               | Alignment              | Number 🗊                                        | Styles                | Cells                | Editing                   |         |
| 3 <b>▼</b> ( f <sub>x</sub> =                                                                                   | SUBTOTAL(9,12:12) |                        |                                                 |                       |                      |                           | *       |
| 123 A B                                                                                                    | C C               | D                      | E                                               | F                     | G H                  | I J K                     | L M     |
| 1 batch_id mercha                                                                                               | ant_id batch_date | request_id             | merchant_ref_number                             | trans_ref_            | n payment_currency   | amount transaction_type   |         |
| + 3 505000015176518 Total                                                                                       |                   |                        |                                                 |                       |                      | 72                        |         |
| + 7 505000015189140 Total                                                                                       |                   |                        |                                                 |                       |                      | 123                       |         |
| + 14 505000015207551 Total                                                                                      |                   |                        |                                                 |                       | /                    | 348                       |         |
| + 20 505000015235408 Total                                                                                      |                   |                        |                                                 |                       |                      | 000                       |         |
| + 25 505000015249557 Total                                                                                      |                   |                        |                                                 |                       | /                    | 192                       |         |
| + 34 50500015285570 Total                                                                                       |                   |                        |                                                 |                       |                      | 360                       |         |
| + 37 50500015298648 Total                                                                                       |                   |                        |                                                 |                       |                      | 72                        |         |
| + 48 505000015314090 Total                                                                                      |                   |                        |                                                 | /                     |                      | 458                       |         |
| + 54 505000015341845 Total                                                                                      |                   |                        |                                                 |                       |                      | 144                       |         |
| + 65 505000015362551 Total                                                                                      |                   |                        |                                                 |                       |                      | 615                       |         |
| + 78 505000015385868 Total                                                                                      |                   |                        |                                                 |                       |                      | 825                       |         |
| + 90 505000015400643 Total                                                                                      |                   | Check the sp           | readsheet you did                               |                       |                      | 476                       |         |
| + 103 505000015416626 Total                                                                                     |                   | during the last        | st reconciliation period                        |                       |                      | 588                       |         |
| + 117 505000015430494 Total                                                                                     |                   | to identify the        | e last few batch totals                         |                       |                      | 657                       |         |
| + 147 505000015449837 Total                                                                                     |                   | that announce          |                                                 |                       |                      | 2034                      |         |
| + 163 5050000154/1801 Total                                                                                     |                   | that appeared          | a there. You'll need to                         |                       |                      | 1218                      |         |
| + 170 505000015493412 Total                                                                                     |                   | delete these           | so that you can make                            |                       |                      | 794                       |         |
| + 184 50500015536996 Total                                                                                      |                   | sure that you          | don't overlap with the                          |                       |                      | 652                       |         |
| + 186 50500015553536 Total                                                                                      |                   | last data set          | and consequently                                |                       |                      | 20                        |         |
| + 189 505000015587071 Total                                                                                     |                   |                        | (and consequently,                              |                       |                      | 205                       |         |
| + 196 505000015607758 Total                                                                                     |                   | double count           | revenue that's already                          |                       |                      | 2041                      |         |
| + 204 505000015637244 Total                                                                                     |                   | been realloca          | ated).                                          |                       |                      | 868                       |         |
| + 209 505000015651532 Total                                                                                     |                   |                        |                                                 |                       |                      | -45                       |         |
| + 218 505000015672940 Total                                                                                     |                   |                        |                                                 |                       |                      | 1142                      |         |
| + 224 505000015690032 Total                                                                                     |                   |                        |                                                 |                       |                      | 268                       |         |
| + 229 505000015704266 Total                                                                                     |                   |                        |                                                 |                       |                      | 643                       |         |
| + 285 505000015724468 Total                                                                                     |                   |                        |                                                 |                       |                      | 2110                      |         |
| + 316 505000015746374 Total                                                                                     |                   |                        |                                                 |                       |                      | 475                       |         |
| T 342 505000015768809 10tal                                                                                     |                   |                        |                                                 |                       |                      | 229                       |         |
| + 354 50500015813420 Total                                                                                      |                   |                        |                                                 |                       |                      | 20                        |         |
| · 355                                                                                                    |                   |                        |                                                 |                       |                      | 20                        |         |
| · 356 Grand Total                                                                                               |                   |                        |                                                 |                       |                      | 19731                     |         |
| - 357                                                                                                    |                   | 1                      |                                                 |                       |                      |                           |         |
| 358                                                                                                    |                   |                        |                                                 |                       |                      |                           |         |
| 359                                                                                                    |                   |                        |                                                 |                       |                      |                           |         |
| H ← ► H 12981775 / Clientline Cybe                                                                              | rsource 🖉         |                        |                                                 |                       |                      |                           |         |
| Ready 🛅                                                                                                    |                   |                        |                                                 |                       | Average: 285.75 Coun | t: 4 Sum: 1143 🗰 🔲 🛄 1009 |         |
| The second second second second second second second second second second second second second second second se |                   |                        |                                                 |                       |                      |                           |         |

|            | 8      | 9 * * * Z 🗋 🛕 😫 🕴                 |                                          |               | Harris cc reconci | liation Jan 2012 [Compatibi | lity Mode] - Microsoft Excel |                   |                 |                        |          |
|------------|--------|-----------------------------------|------------------------------------------|---------------|-------------------|-----------------------------|------------------------------|-------------------|-----------------|------------------------|----------|
|            | Ho     | me Insert Page Layout Form        | nulas Data                               | Review View   | Developer A       | dd-Ins Acrobat              |                              |                   |                 |                        | 0 - 🖷 X  |
| 1 100      | X      | Cut                               |                                          |               | -                 |                             |                              |                   | Σ Aut           | oSum * Arr and         |          |
|            | En     | Calibri * 11                      | •   A A                                  |               | Wrap Text         | Number                      |                              |                   | E Fill          | , Zu und               |          |
| Paste      | -      | Format Painter B I U + H +        | <u>⊘ - A</u> - ≣                         | 三王 律律         | Merge & Center -  | \$ = % , .0 .00             | Conditional Format Cell      | Insert Delete F   | Format          | Sort & Find &          |          |
|            | Clipbe | pard 🕞 Font                       | 15                                       | Alianm        | ent 🕓             | Number 🕅                    | Styles                       | Cells             | Y LZ CILL       | Editing                |          |
|            | ٨٦     | - £ 50500                         | 0015225409 Tot                           | al            |                   |                             |                              |                   | 1               |                        | ×        |
|            | AZ     |                                   | 0013233408 101                           | d1            | 1                 |                             |                              | 1                 |                 | 1                      | ×        |
| 123        |        | A B                               | C                                        | D             |                   | E                           | F                            | G                 | H               |                        |          |
| r r        | -      | batch_id merchant_id              | d batch_date r                           | equest_id     | mercha            | nt_ref_number               | trans_ref_n                  | payment_met       | hod currency    | amount transaction_typ | <u>e</u> |
| 14         | 2      | SUSUOULS1/6518 Cu_events          | 12/26/2011                               | 324859304701  | 323000000 COB-11  | /190-22/44/1 129/9995       | 1/52428851                   | L MasterCard      | USD             | 72 ICS_DIII            |          |
| [[무.       | 2      | 505000015170518 Total             | 12/27/2011                               | 22/050/57621  | 2220000000 COP 11 | 7500 2275525 12001607       | 1412420622                   | Mico              | USD             | 72<br>75 icc bill      |          |
|            | 4      | 505000015189140 CU EVENIS         |                                          |               |                   | 12301007                    | 12/12/20022                  | MasterCard        | USD             | 75 ics_bill            | 4        |
|            | 6      | 505000015189140 cu_eve E          | xpand yo                                 | ur data by    | clicking on       | the 14/12979995             | 1222/207//                   | MasterCard        | USD             | 24 ics_bill            |          |
|            | 7      | 505000015189140 Total 3           | so that y                                | ou can ma     | oko suro tha      | +                           | 1332430744                   | + Mastercard      | 050             | 173                    |          |
| ΙŢ.        | 8      | 505000015207551 cu eve            | SO that y                                |               |                   | 08 12979995                 | 1302433128                   | Visa              | USD             | 24 ics bill            |          |
|            | 9      | 505000015207551 cu eve <b>y</b> C | ou pick u                                | p the corr    | ect lines.        | 72 12979995                 | 1402432804                   | 1 Visa            | USD             | 96 ics bill            |          |
|            | 10     | 505000015207551 cu eve            |                                          |               |                   | 05   12979995               | 1742432675                   | MasterCard        | USD             | 96 ics bill            |          |
|            | 11     | 505000015207551 cu eve            |                                          |               |                   | 99 12979995                 | 1772432492                   | 2 MasterCard      | USD             | 24 ics bill            |          |
|            | 12     | 505000015207551 cu events         | 12/28/2011                               | 325010907725  | 3230000000 COB-11 | 7190-2276330 12979995       | 1302432049                   | Visa              | USD             | 36 ics bill            |          |
|            | 13     | 505000015207551 cu events         | 12/28/2011                               | 325052155102  | 323000000 COB-11  | 7190-2277633 12979995       | 1302433439                   | Visa              | USD             | 72 ics bill            |          |
| 白          | 14     | 505000015207551 Total             |                                          |               |                   |                             |                              |                   |                 | 348                    |          |
| Γ·         | 15     | 505000015235408 cu_events         | 12/29/2011                               | 325111511438  | 323000000 COB-11  | 7590-2279436 12981687       | 1352434460                   | ) Visa            | USD             | 150 ics_bill           |          |
|            | 16     | 505000015235408 cu_events         | 12/29/2011                               | 325120330325  | 3230000000 COB-11 | 7190-2279695 12979995       | 1412434731                   | L MasterCard      | USD             | 168 ics_bill           |          |
|            | 17     | 505000015235408 cu_events         | 12/29/2011                               | 325093684925  | 3230000000 COB-11 | 7190-2278511 12979995       | 1352433710                   | ) Visa            | USD             | 84 ics_bill            |          |
|            | 18     | 505000015235408 cu_events         | 12/29/2011                               | 325118976479  | 323000000 COB-11  | 7590-2279655   12981687     | 1742434915                   | 5 Visa            | USD             | 150 ics_bill           |          |
| •          | 19     | 505000015235408 cu_events         | 12/29/2011                               | 325098856804  | 323000000 COB-11  | 7190-2278769   12979995     | 1392434078                   | 3 Visa            | USD             | 48 ics_bill            |          |
| Ē          | 20     | 505000015235408 Total             |                                          |               |                   |                             |                              |                   |                 | 600                    |          |
| II [ •     | 21     | 505000015249337 cu_events         | 12/30/2011                               | 325181902994  | 323000000 COB-11  | 7190-2281512 2979995        | 1752436349                   | MasterCard        | USD             | 24 ics_bill            |          |
|            | 22     | 505000015249337 cu_events         | 12/30/2011                               | 325210154749  | 323000000 COB-11  | 7190-2283124 2979995        | 1392437049                   | MasterCard        | USD             | 24 ics_bill            |          |
|            | 23     | 505000015249337 Total             |                                          |               |                   |                             |                              |                   |                 | 48                     |          |
|            | 24     | 505000015269963 cu_events         | 12/31/2011                               | 325276948150  | 3230000000 COB-11 | 7190-2285749 12979995       | 1412438519                   | MasterCard        | USD             | 36 ics_bill            |          |
| •          | 25     | 505000015269963 cu_events         | 12/31/2011                               | 325316179319  | 323000000 COB-11  | 7190-2287477 12979995       | 1742439920                   | ) MasterCard      | USD             | 12 ics_bill            |          |
|            | 26     | 505000015269963 cu_events         | 12/31/2011                               | 325258694007  | 3230000000 COB-11 | 7190-2284209 12979995       | 1342437675                   | Visa              | USD             | 48 ics_bill            |          |
|            | 27     | 505000015269963 cu_events         | 12/31/2011                               | 325295618616  | 3230000000 COB-11 | /190-2286927 12979995       | 1402439334                   | MasterCard        | USD             | 24 ics_bill            |          |
| 14.        | 28     | 505000015269963 cu_events         | 12/31/2011                               | 325260920034  | 323000000 COB-11  | /190-2284353 12979995       | 1382438096                   | visa              | USD             | /2 ICS_DIII            |          |
| T.         | 29     | 505000015269963 TOTAL             | 1/1/2012                                 | 225261752005  | 2220000000 000 44 | 7100 00000141100700005      | 1410440400                   | Mico              | LICD            | 192<br>49 jog bill     |          |
|            | 30     | 505000015285570 cu_events         | 1/1/2012                                 | 323301/32005  | 3230000000 COB-11 | 7100 2283014 12373995       | 1212521021                   | MastorCord        | USD             | 48 ICS_DIII            |          |
|            | 22     | 505000015285570 cu_events         | 1/1/2012                                 | 225247401224  | 3230000000 COB-11 | 7100 2203434 12373333       | 1252440046                   | Nico              | USD             | 24 ics_bill            |          |
|            | 22     | 505000015285570 cu_events         | 1/1/2012                                 | 225265760420  | 323000000 COB-11  | 7190-2200222 123/3993       | 1272440040                   | Visa              |                 | 72 jos bill            |          |
|            | 2/     | 505000015285570 total             | 1/1/2012                                 | 323303709436  | 525000000 COB-11  | 1130-2230000 12373333       | 1572440000                   | VISa              | 030             | 250                    |          |
| <b>F</b> . | 35     | 50500015298648 cu events          | 1/2/2012                                 | 325435496244  | 323000000 COB-11  | 7190-2292636 12979995       | 1382441933                   | Visa              | USD             | 24 ics hill            |          |
|            | 36     | 505000015298648 cu_events         | 1/2/2012                                 | 325458393002  | 3230000000 COB-11 | 7190-2292765 12979995       | 1772443004                   | 1 Visa            | USD             | 48 ics bill            |          |
|            | 37     | 505000015298648 Total             | -, -, -, -, -, -, -, -, -, -, -, -, -, - | 525 .56556602 |                   |                             | 1772-1300-                   |                   |                 | 72                     |          |
| ſ.         | 38     | 505000015314090 cu events         | 1/3/2012                                 | 325568006133  | 3230000000 COB-11 | 7190-2293542 12979995       | 1332444532                   | 2 Visa            | USD             | 24 ics bill            |          |
|            | 39     | 505000015314090 cu events         | 1/3/2012                                 | 325560520707  | 323000000 COB-11  | 7190-2293495 12979995       | 1332444288                   | 3 Visa            | USD             | 24 ics bill            |          |
| 14 4 +     | H      | 12981775 / Clientline Cybersour   | ce 🖉                                     |               |                   |                             | 141                          |                   |                 | i salatenti i          |          |
| Ready      | 2      |                                   | -                                        |               |                   | Averag                      | e: 617143606563046000000 Cou | int: 158 Sum: 487 | 754344918480600 | 000000                 | U 🕀 #    |
|            | -      |                                   |                                          |               |                   |                             |                              |                   |                 |                        |          |

|       |                               |                        | Harris               | cc reconciliation Ja | n 2012 [Compatib | ility Mode] - Microso | oft Excel     |                      |          |          |              |       |     | x     |
|-------|-------------------------------|------------------------|----------------------|----------------------|------------------|-----------------------|---------------|----------------------|----------|----------|--------------|-------|-----|-------|
|       | Home Insert Page Layout       | Formulas Data          | Review View Develo   | per Add-Ins          | Acrobat          | -                     |               |                      | Illinger |          |              |       | 0   | X     |
|       | 🔏 Cut Calibri 🔹               | 11 * A* A*             | 🗏 🚍 🗞 🖓 👘 Wrap Te    | xt Genera            | 1 7              |                       |               |                      | Σ Aut    | oSum * A | <b>A</b>     |       |     |       |
| Paste | B I U +                       | - & - A -              | E 🚍 🖅 💱 🔤 Merge 8    | Center - \$ -        | % , *.0 .00      | Conditional Form      | at Cell       | Insert Delete Format | Elli Cla | Sort     | & Find &     |       |     |       |
| -     | Clipboard E Font              | 5                      | Alignment            | G (                  | lumber 0         | Formatting * as Tab   | le + Styles + | Cells                | ∠ cie    |          |              |       |     |       |
|       | 1227 - £ -                    |                        | (ingrinerit          |                      | i anice i        | agica                 |               | 5545                 | <u></u>  | conting  |              | _     |     | ×     |
|       | 1557 7.4 -                    | -30BTUTAL(3,12.133     |                      | 1                    | -                |                       | -             | -                    |          |          |              | R.    |     | Ě     |
| 123   | A B                           | C<br>ant id batch data | D                    | marchant raf         | E                |                       | F             | G                    | H        | I        | J            | K     | L   |       |
| F I   | 4 505000015 249337 Total      | int_id_batch_date      | request_id           | merchant_rei_r       | lumber           |                       | rans_rei_r    | cpayment_method c    | urrency  | amount   | transaction_ | _type |     | -1    |
| E .   | 10 505000015269963 Total      |                        |                      |                      |                  |                       |               |                      |          | 192      |              |       |     |       |
| -     | 15 505000015285570 Total      |                        |                      |                      |                  |                       |               |                      |          | 360      |              |       |     | -     |
| +     | 18 505000015298648 Total      |                        |                      |                      |                  |                       |               |                      |          | 72       |              |       |     |       |
| +     | 29 505000015314090 Total      |                        |                      |                      |                  |                       |               |                      |          | 458      |              |       |     |       |
| +     | 35 505000015341845 Total      |                        |                      |                      |                  |                       |               |                      |          | 144      |              |       |     |       |
| +     | 46 505000015362551 Total      |                        |                      |                      |                  |                       |               |                      |          | 615      |              |       |     |       |
| +     | 59 505000015385868 Total      | 0.000                  |                      | ata that             |                  |                       |               |                      |          | 825      |              |       |     |       |
| +     | 71 505000015400643 Total      | Once you               | a ve deleted the da  | ata that             |                  |                       |               |                      |          | 476      |              |       |     |       |
| +     | 84 505000015416626 Total      | was inclu              | uded in last recon   | ciliation            |                  |                       |               |                      |          | 588      |              |       |     |       |
| +     | 98 505000015430494 Total      | period c               | lick on the 2 to vie | w the                |                  |                       |               |                      |          | 657      |              |       |     | -     |
| +     | 128 505000015449837 Total     |                        |                      |                      |                  |                       |               |                      |          | 2034     |              |       |     | =     |
| +     | 144 505000015471801 Total     | subtotal               | summary again.       |                      |                  |                       |               |                      |          | 1218     |              |       |     |       |
| +     | 151 505000015493412 Total     |                        |                      |                      |                  |                       |               |                      |          | 649      |              |       |     | _     |
| +     | 160 505000015515322 Total     |                        |                      |                      |                  |                       |               |                      |          | 784      |              |       |     |       |
| +     | 165 505000015536996 Total     |                        |                      |                      |                  |                       |               |                      |          | 652      |              |       |     | _     |
| +     | 167 505000015553536 Total     |                        |                      |                      | _                |                       |               |                      |          | 20       |              |       |     | _     |
| +     | 170 505000015587071 Total     |                        |                      |                      |                  |                       |               |                      |          | 205      |              |       |     | _     |
| +     | 177 505000015607758 Total     |                        |                      |                      |                  |                       |               |                      |          | 2041     |              | _     | _   | - 1   |
| +     | 185 505000015637244 Total     |                        |                      |                      |                  |                       |               |                      |          | 868      |              |       |     | _     |
| +     | 190 505000015651532 Total     |                        |                      |                      |                  |                       |               |                      |          | -45      |              |       |     |       |
|       | 199 505000015672940 Total     |                        |                      |                      |                  |                       |               |                      |          | 1142     |              |       |     |       |
|       | 203 505000015090032 Total     |                        |                      |                      |                  |                       |               |                      |          | 208      |              |       |     |       |
|       | 210 305000015704200 Total     |                        |                      |                      |                  |                       |               |                      |          | 2110     |              |       |     | - 1   |
| -     | 297 505000015746374 Total     |                        |                      | -                    |                  |                       |               |                      |          | 475      |              |       |     |       |
| +     | 323 505000015768809 Total     |                        |                      |                      | The tota         | should ma             | atch          |                      |          | 830      |              |       |     |       |
| +     | 333 505000015791136 Total     |                        |                      |                      | the total        |                       | n             |                      |          | 239      |              |       |     |       |
| +     | 335 505000015813420 Total     |                        |                      |                      |                  | s you got i           |               |                      |          | 20       |              |       |     |       |
|       | 336                           |                        |                      |                      | Cleintlin        | e and Cogr            | nos           |                      | -        | 1        |              |       |     |       |
|       | 337 Grand Total               |                        |                      |                      | (unless v        | you use a s           | swipe         |                      |          | 18588    |              |       |     |       |
| Ē     | 338                           |                        |                      |                      | torminal         |                       | •             |                      |          | 1111     |              |       |     |       |
| 1     | 339                           |                        |                      |                      | terminar         |                       |               |                      |          |          |              |       |     |       |
|       | 340                           |                        |                      |                      |                  |                       |               |                      |          |          |              |       |     |       |
|       | 341                           |                        |                      |                      |                  |                       |               |                      |          |          |              |       |     |       |
|       | 342                           |                        |                      |                      |                  |                       |               |                      |          |          |              |       |     | _     |
|       | 343                           |                        |                      |                      |                  |                       |               |                      |          |          |              |       |     | _     |
|       | 344                           | Call Sec. Par 1        |                      |                      |                  |                       |               |                      |          |          |              |       |     | -     |
| Dandy | 12981/75 / Clientline / Cyber | rsource / Ca /         |                      |                      |                  |                       |               |                      |          |          |              | 0     |     |       |
| Reauy |                               |                        |                      |                      |                  |                       | _             |                      | _        | 1 ma     |              | Ø     | × ( | 0 .:: |

| 0    |                            | 14.8            | ÷ (1             |                            | Harris cc reconcili | iation Jan 2012 [Compa | tibility Mode] - Microsoft | Excel            |                  |                            |               |                                       | 3 X   |
|------|----------------------------|-----------------|------------------|----------------------------|---------------------|------------------------|----------------------------|------------------|------------------|----------------------------|---------------|---------------------------------------|-------|
| -    | Home Insert                | Page Layout     | Formulas         | Data Review View           | Developer Ad        | d-Ins Acrobat          |                            |                  |                  |                            |               | 0 -                                   | . 🗆 X |
| 1    | a Cut                      | Calibri         | • 11 • A A       | ===>                       | Wrap Text           | General                | - 🛃 🖽                      |                  | I 🔁 📑            | Σ AutoSum * A              | A T           |                                       |       |
| Pa   | te Copy                    | B / U -         | A                |                            | Merge & Center -    | \$ = % + ±.0 .0        | Conditional Format         | Cell             | Insert Delete Fo | rmat Fill Sol              | t & Find &    |                                       |       |
|      | Format Painter             |                 |                  |                            | a merge a center    | 4 70 · [.00 4          | Formatting * as Table      | * Styles *       | * *              | - Clear - Filt             | er * Select * |                                       |       |
|      | Chpboard 14                | 1               | ront             | Augnment                   | 12                  | Number                 | Styles                     |                  | Cells            | EDITING                    | 0             |                                       |       |
| _    | <u>µ</u> -                 | Jx              |                  |                            | 1                   |                        |                            |                  |                  | 1 1                        | -             | 1                                     | *     |
|      | A                          | В               | C                | D                          |                     | E                      | F                          | 0.506.57         | G H              |                            | K             | L M                                   |       |
| 1    | batch_id                   | merchant_id     | batch_date rec   | juest_id                   | merchant_ref_nu     | mber                   | trans_ref_r                | repaymen         | t_method curre   | ncy amount transac         | tion_type     |                                       | Ê.    |
| 2    | 505000015249337            | cu_events       | 12/30/2011       | 3251819029943230000000     | COB-117190-2281     | 512 129/9995           | 1/5243634                  | 9 MasterC        | ard USD          | 24 ICS_DIII                |               |                                       |       |
| 3    | 505000015249337            | cu_events       | 12/30/2011       | 3252101547493230000000     | COB-117190-2283     | 124 129 /9995          | 139243704                  | 9 Mastero        | ard USD          | 24 ICS_DIII                |               |                                       |       |
| 4    | 505000015209903            | cu_events       | 12/31/2011       | 3252709481503230000000     | COB-117190-2285     | 749 12979995           | 141243851                  | 9 MasterC        | ard USD          | 30 ICS_DIII                |               |                                       |       |
| 2    | 505000015209903            | cu_events       | 12/31/2011       | 3253101/93193230000000     | COB-117190-2287     | 4// 129/9995           | 174243992                  | U Wasterc        | ard USD          | 12 ICS_DIII                |               |                                       | _     |
| 0    | 505000015209903            | cu_events       | 12/31/2011       | 3252580940073230000000     | COB-117190-2284     | 209 12979995           | 134243707                  | o visa<br>Mostor | USD USD          | 48 ICS_DIII                |               |                                       |       |
| 0    | 505000015269963            | cu_events       | 12/31/2011       | 3232930180103230000000     | COB-117190-2280     | 252112070005           | 120243933                  | + Mastero        | ard USD          | 24 ICS_DIII<br>72 ios_bill |               |                                       |       |
| 0    | 505000015209903            | cu_events       | 1/1/2012         | 3252609200343230000000     | COB-117190-2284     | 614 12979995           | 138243809                  | o visa           | USD              | 72 ICS_DIII                |               |                                       |       |
| 2    | 505000015285570            | cu_events       | 1/1/2012         | 3233017320035230000000     | COB-117190-2285     | 424 12373333           | 121252102                  | J VISd           | and USD          | 40 ICS_DIII                |               |                                       |       |
| 11   | 505000015285570            | cu_events       | 1/1/2012         | 2252474012242220000000     | COB 117100 2205     | 222 12279995           | 126244004                  | 5 Vica           | ard USD          | 24 its_bill                |               | 1                                     |       |
| 17   | 505000015285570            | cu_events       | 1/1/2012         | 225265760422222000000      | COB 117190-2200     | 060 12070005           | 127244004                  | D Visa           | USD              | 210 ics_bill               |               |                                       |       |
| 12   | 505000015285570            | cu_events       | 1/2/2012         | 225425496244222000000      | COB 117190-2290     | 626 12070005           | 120244000                  | Visa<br>Visa     | USD              | 72 ics_bill                |               | 1                                     |       |
| 14   | 505000015298048            | cu_events       | 1/2/2012         | 225452292002222000000      | COB-117190-2292     | 765 12979995           | 177244195                  | 2 Visa<br>1 Vica | USD              | 24 ics_bill                |               |                                       |       |
| 15   | 505000015214090            | cu_events       | 1/2/2012         | 2255690061222220000000     | COB-117190-2292     | 542112070005           | 122244300                  | y Vica           | USD              | 40 ics_bill                |               | 1                                     |       |
| 16   | 505000015314090            | cu events       | 1/3/2012         | 3255605207073230000000     | COB-117190-2293     | 495 12979995           | 133244433                  | R Vica           | USD              | 24 ics_bill                |               |                                       |       |
| 17   | 505000015314090            | cu events       | 1/3/2012         | 3255338978633230000000     | COB-78195-22931     | 77                     | 130252511                  | 7 Master         | ard USD          | 24 ics_bill                |               | 1                                     |       |
| 18   | 505000015314090            | cu events       | 1/3/2012         | 3255335026273230000000     | COB-117190-2293     | 168 12979995           | 177244442                  | ) Visa           |                  | 48 ics hill                |               |                                       |       |
| 19   | 505000015314090            | cu events       | 1/3/2012         | 3255158636733230000000     | COB-117190-2292     | 963 12979995           | 131252451                  | 7 Visa           | USD              | 48 ics bill                |               |                                       |       |
| 20   | 505000015314090            | cu events       | 1/3/2012         | 3255280444433230000000     | COB-117190-2293     | 093 12979995           | 139244310                  | 2 Master         | ard USD          | 24 ics hill                |               |                                       |       |
| 21   | 505000015314090            | cu events       | 1/3/2012         | 325524355631323000000      | COB-117590-2293     | 049 12981687           | 175244380                  | 5 Visa           | USD              | 150 ics bill               |               |                                       |       |
| 22   | 505000015314090            | cu events       | 1/3/2012         | 3255209128433230000000     | COB-117190-2293     | 008 12979995           | 177244394                  | 2 MasterC        | ard USD          | 24 ics bill                |               |                                       |       |
| 23   | 505000015314090            | cu events       | 1/3/2012         | 3255730075013230000000     | COB-117190-2293     | 554 12979995           | 13724                      |                  |                  |                            | 1             |                                       |       |
| 24   | 505000015314090            | cu events       | 1/3/2012         | 3255294291893230000000     | COB-117190-2293     | 113 12979995           | 13025                      |                  |                  |                            |               |                                       |       |
| 25   | 505000015341845            | cu events       | 1/4/2012         | 3256215236913230000000     | COB-117190-2294     | 443 12979995           | 13924                      |                  |                  |                            |               |                                       |       |
| 26   | 505000015341845            | cu events       | 1/4/2012         | 3256280436313230000000     | COB-117190-2294     | 715 12979995           | 14025                      |                  |                  |                            |               |                                       |       |
| 27   | 505000015341845            | cu events       | 1/4/2012         | 3256166644233230000000     | COB-117190-2294     | 238 12979995           | 13524                      |                  |                  |                            | 4             |                                       |       |
| 28   | 505000015341845            | cu events       | 1/4/2012         | 3256239810743230000000     | COB-117190-2294     | 551 12979995           | 17824                      | nce y            | ou've ider       | ntified the cor            | rect          |                                       |       |
| 29   | 505000015341845            | cu events       | 1/4/2012         | 3256168299533230000000     | COB-117190-2294     | 242 12979995           | 13025 d                    | ata se           | et in Cyber      | source, you c              | an            |                                       |       |
| 30   | 505000015362551            | cu events       | 1/5/2012         | 325734299206323000000      | COB-117590-2297     | 240 12981687           | 13525                      | onv it           | and nast         | it into anothe             | nade          | · · · · · · · · · · · · · · · · · · · |       |
| 31   | 505000015362551            | cu events       | 1/5/2012         | 325734292934323000000      | COB-117590-2297     | 239 12981687           | 13825                      | оруп             |                  |                            | paye          |                                       |       |
| 32   | 505000015362551            | cu events       | 1/5/2012         | 3257342811693230000000     | COB-117590-2297     | 238 12981687           | 17525                      | n your           | workbool         | k to calculate             | the           |                                       |       |
| 33   | 505000015362551            | cu events       | 1/5/2012         | 325734224395323000000      | COB-117590-2297     | 236 12921687           | 13625 r                    | evenu            | e totals fo      | r each                     |               | · · · · · · · · · · · · · · · · · · · |       |
| 34   | 505000015362551            | cu events       | 1/5/2012         | 3256922176543230000000     | COB-117190-2295     | 717 12979995           | 17325                      |                  |                  |                            |               |                                       |       |
| 35   | 505000015362551            | cu_events       | 1/5/2012         | 325708981938323000000      | COB-117190-2296     | 332 12979995           | 13925 e                    | vent/a           | ictivity.        |                            |               |                                       |       |
| 36   | 505000015362551            | cu_events       | 1/5/2012         | 3257030214563230000000     | COB-117190-2296     | 125 12979995           | 13125                      |                  |                  |                            |               | · · · · · · · · · · · · · · · · · · · |       |
| 37   | 505000015362551            | cu_events       | 1/5/2012         | 325695546628323000000      | COB-117590-2295     | 856 12981687           | 13325                      |                  |                  |                            |               |                                       |       |
| 38   | 505000015362551            | cu_events       | 1/5/2012         | 325737674693323000000      | COB-117199-2297     | 300 12979995           | 13325                      |                  |                  |                            |               |                                       |       |
| 39   | 505000015362551            | cu_events       | 1/5/2012         | 325721636 5743230000000    | COB-117190-2296     | 779 12979995           | 14125                      |                  |                  |                            |               |                                       | -     |
| 14.4 | ► H   12981775 /           | Clientline 🖉 🔾  | ybersource / Har | ris event codes 🚽 event to | tals 🖉 🗐            |                        |                            |                  |                  |                            |               |                                       | × I   |
| Sele | ct destination and press I | ENTER or choose | e Paste          |                            |                     |                        |                            |                  |                  | Œ                          | 100%          | 0 0                                   | - (Đ: |

| Hone         Iniert         Page Layout         Formulas         Data         Review         Yiew         Developer         Addah         Arobat         Image         Callor         Till         Callor         Till         Callor         Callor         Callor         Callor         Callor         Callor         Callor         Callor         Callor         Callor         Callor         Callor         <                                                                                                    | E X |
|----------------------------------------------------------------------------------------------------|-----|
| A Cat       Cation       11       A       E       E       General         Pret       Composition       Format Panter       Formating- as Table - Styles       Insert       Delte Formating- as Table - Styles       Delte Formating- as Table - Styles         I       A       B       C       D       E       F       G       H       I       K       L       Multiple         3       Dost001538586 cu_events       1/6/2012       325778658442232000000       COB-117990-22/7286 [2981887       1762566226 MasterCard       USD       H       I       K       L       M         4       B       C       D       E       F       G       H       I       K       L       M         5       Dost0001538586 cu_events       1/6/2012       325778658442232000000       COB-117990-22/7286 [2981887       1762566226 MasterCard       USD       Image       Image <thimage< th="">       Image       Image&lt;</thimage<>                                                                                                    |     |
| Copy<br>Format Penter         Laison         Laison <thlaison< th=""></thlaison<>                                                                                                    |     |
| Parte<br>Clipboard         Format Painter<br>Format Painter         B ≠ U → (L+Q) + (L+Q) + (L+Q)      |     |
| CObcoard         Font         72         Alignment         Font         7         Alignment         Font         7         Styles         Cells         Editing           11         •         Image: Constraint (d) batch (date request (d) merchant (ref number         trans.ref.rn payment.method currency         amount         trans.ref.rn payment.method currency         amount         trans.ref.rn payment.method currency                                                                                                    |     |
| II         Image: Second Second S |     |
| A         B         C         D         E         F         G         H         I         J         K         L         M           1         batch_id         merchant_id         batch_date         request_id         merchant_ref_number         trans_ref_nr.payment_method         currency         amount         transaction_type           2         505000015385868         cu_events         1/6/2012         32577864842323000000         COB-117590-2287281         1281687         1782566285         MasterCard         USD         -75         tsc_credit         -75         tsc_credit <td>*</td>                                                                                                    | *   |
| 1         batch_id         merchant_id         batch_id         merchant_ref_number         trans_ref_ncpayment_method         currency           2         505000015385868         cu_events         1/6/2012         325778658442323000000         COB-117590-229/229         12891687         1762566326         MasterCard         USD         45         ics_credit         45           3         505000015385868         cu_events         1/6/2012         325778626842323000000         COB-117590-229/229         12891687         1322566305         MasterCard         USD         -75         ics_credit         -75         ics_credit         -275         ics_credit         -275         ics_credit         -275         ics_credit         -275         ics_credit         -275         ics_credit         -275         ics_credit         -275         ics_credit         -275         ics_credit         -275                                                                                                    |     |
| 2         50500015385868 (u events         1/6/2012         325778658442323000000         COB-11759-227239         12981687         1762566326 MasterCard         USD         45         Its_ credit           3         505000015385868 (u events         1/6/2012         325778654843233000000         COB-11759-229739         12981687         1782566326 MasterCard         USD         -75         ics_ credit         -75         ics_ credit         -75                                                                                                    |     |
| 3       50500015385868 augevents       1/6/2012       325778646842323000000       COB-117590-2297281       12981687       1322566285       MasterCard       USD       -75       ics_credit         4       5050000155835868 cu_events       1/10/2012       325778626483323000000       COB-117590-2297281       12981687       1322566305       MasterCard       USD       -75       ics_credit       -150       ics_credit       -150       ics_credit       -250       ics_credit       -250       ics_credit       -150       ics_credit       -250       ics_credit       -250       ics_credit       -150       ics_credi                                                                                                    |     |
| 4       50500015385868 cu_events       1/6/2012       325778626483323000000       COB-117590-2297288       1322566305 MasterCard       USD       -75       its_credit         5       50500001561532 cu_events       1/20/2012       326999453509323000000       UCOB-118924-23203       USD       -75       its_credit       -25         6       50500001572468 cu_events       1/24/2012       3273397812232000000       UCOB-118924-23203       USD       -275       its_credit       -275       its_credit       -255       its_credit       -255       its_credit </td <td>-</td>                                                                                                    | -   |
| 5       505000015449837 cu_events       1/10/2012       326152453964323000000       COB-117590-230390       10000057       10000057       10000057       10000057       10000057       10000057       10000057       10000057       10000057       10000057       10000057       10000057       10000057       10000057       10000057       10000057       10000057       10000057       10000057       10000057       10000057       10000057       10000057       10000057       10000057       10000057       10000057       10000057       10000057       10000057       10000057       10000057       10000057       10000057       10000057       10000057       10000057       10000057       10000057       10000057       10000057       10000057       10000057       10000057       10000057       10000057       10000057       10000057       10000057       10000057       10000057       10000057       10000057       10000057       10000057       10000057       10000057       10000057       10000057       10000057       10000057       10000057       10000057       10000057       10000057       10000057       10000057       10000057       10000057       10000057       1000000000000000000000000000000000000                                                                                                    |     |
| 6       505000015651532 cu_events       1/20/2012       326999453509323000000       UCOB-118924-232045         7       505000015724468 cu_events       1/24/2012       327335978122323000000       UCOB-118924-232635         8       505000015746374 cu_events       1/25/2012       327430914323323000000       COB-117590-2314962         9       505000015249337 cu_events       1/23/2011       32518102994323000000       COB-117190-2281579         10       505000015249337 cu_events       12/30/2011       325210154749323000000       COB-117190-2281749         12       505000015269963 cu_events       12/31/2011       325276948150323000000       COB-117190-228749       Fata-439920       MasterCard       USD         14       505000015269963 cu_events       12/31/2011       325256084007323000000       COB-117190-2284209       1297995       1342437675 Visa       USD       48       ics_bill       12         15       505000015269963 cu_events       12/31/2011       32525018616323000000       COB-117190-2284531       1297995       1342437675 Visa       USD       48       ics_bill       12       ics_bill       12       ics_bill       12       ics_bill       12       ics_bill       12       ics_bill       12       ics_bill       12       ics_bill       12       ics_bill                                                                                                    |     |
| 7       505000015724468 cu_events       1/24/2012       327335978122323000000       UCOB-118924-23263         8       505000015746374 cu_events       1/25/2012       327430914323323000000       COB-117590-2314962         9       505000015746374 cu_events       1/25/2012       327430865621323000000       COB-117590-2316579         10       505000015249337 cu_events       1/230/2011       325181902994323000000       COB-11790-2281512         11       505000015269963 cu_events       1/231/2011       325276948150323000000       COB-11790-2285749         12       505000015269963 cu_events       1/231/2011       325256964007323000000       COB-117190-2284777       12979995       1742439920       MasterCard       USD       12       iss_bill         14       505000015269963 cu_events       1/231/2011       3252556694007323000000       COB-117190-2286727       12979995       1342437675       Visa       USD       48       iss_bill         15       505000015269963 cu_events       1/231/2011       32525618616323000000       COB-117190-2286927       1397995       1342437675       Visa       USD       48       iss_bill         15       505000015269963 cu_events       1/231/2011       32525609403423000000       COB-117190-2286427       12979995       1342437675       Visa       U                                                                                                    |     |
| 8       505000015746374 cu_events       1/25/2012       327430914323323000000       COB-117590-2314962       identify and allocate out revenue.         9       505000015746374 cu_events       1/25/2012       327430865621323000000       COB-117590-2316579         10       505000015249337 cu_events       12/30/2011       325181902994323000000       COB-117190-2283124         11       505000015269963 cu_events       12/31/2011       325210154749323000000       COB-117190-2285749       F114-90015       MatterCard       900         13       505000015269963 cu_events       12/31/2011       325256948150323000000       COB-117190-2287477       12979995       1342437675       Visa       USD       12       ics_bill         14       505000015269963 cu_events       12/31/2011       325255694007323000000       COB-117190-2287477       12979995       1342437675       Visa       USD       48       ics_bill       6       ics_bill       6       6       6       6       10       12       ics_bill       10       12       12       12       12       12       12       12       12       12       12       12       12       12       12       12       12       12       12       12       12       12       12       12       12 </td <td></td>                                                                                                    |     |
| 9       505000015746374 cu_events       1/25/2012       327430865621323000000       COB-117590-2316579         10       505000015249337 cu_events       12/30/2011       325181902994323000000       COB-117190-2281512         11       505000015249337 cu_events       12/30/2011       325210154749323000000       COB-117190-2281512         12       505000015269963 cu_events       12/31/2011       325276948150323000000       COB-117190-228749       1275555       1412450515       MasterCard       USD       12       ics_bill         14       505000015269963 cu_events       12/31/2011       325258694007323000000       COB-117190-2284209       12979955       1342437675       Visa       USD       48       ics_bill         15       505000015269963 cu_events       12/31/2011       3252560920034323000000       COB-117190-2284321       12979955       1342437675       Visa       USD       48       ics_bill         15       505000015269963 cu_events       12/31/2011       3252560920034323000000       COB-117190-2284323       12979955       1342437675       Visa       USD       48       ics_bill       12         16       505000015269963 cu_events       12/31/2011       325260920034323000000       COB-117190-2284333       129799955       1382438096       Visa       USD <t< td=""><td></td></t<>                                                                                                    |     |
| 10       505000015249337 cu_events       12/30/2011       325181902994323000000       COB-117190-2281512       24 ics_bill         11       505000015249337 cu_events       12/30/2011       325210154749323000000       COB-117190-2283124       24 ics_bill         12       505000015269963 cu_events       12/31/2011       325276948150323000000       COB-117190-2285749       12737255       11250515 moster Card       USD       12 ics_bill         13       505000015269963 cu_events       12/31/2011       325258694007323000000       COB-117190-2284771       12979995       1342437675 Visa       USD       48 ics_bill         14       505000015269963 cu_events       12/31/2011       325256694007323000000       COB-117190-2284209       12979995       1342437675 Visa       USD       48 ics_bill         15       505000015269963 cu_events       12/31/2011       325260920034323000000       COB-117190-2284353       12979995       1342437675 Visa       USD       48 ics_bill         16       505000015269963 cu_events       12/31/2011       325260920034323000000       COB-117190-2284353       12979995       1382438096 Visa       USD       48 ics_bill         17       505000015269963 cu_events       12/31/2011       325260920034323000000       COB-117190-2284353       12979995       1382438096 Visa       USD                                                                                                    |     |
| 11       505000015249337 cu_events       12/30/2011       325210154749323000000       COB-117190-2283124       24 ics_bill         12       505000015269963 cu_events       12/31/2011       325276948150323000000       COB-117190-2285749       12775050       1412450515       MasterCard       USD       12 ics_bill       36 ics_bill       36 ics_bill                                                                                                    |     |
| 12       505000015269963 cu_events       12/31/2011       325276948150323000000       COB-117190-2285749       127127500       1412450515       MasterCard       USD       12       ics_bill         13       505000015269963 cu_events       12/31/2011       325258694007323000000       COB-117190-2284771       129799955       1742439920       MasterCard       USD       12       ics_bill         14       505000015269963 cu_events       12/31/2011       325258694007323000000       COB-117190-2284209       129799955       1342437675       Visa       USD       48       ics_bill         15       505000015269963 cu_events       12/31/2011       325260920034323000000       COB-117190-2284353       129799955       1402439334       MasterCard       USD       24       ics_bill         16       505000015269963 cu_events       12/31/2011       325260920034323000000       COB-117190-2284353       129799955       1382438096       Visa       USD       24       ics_bill         17       505000015269963 cu_events       11/2012       325361752005323000000       COB-117190-2284353       129799955       1412440495       Visa       USD       48       ics_bill         18       505000015285570 cu_events       11/2012       32536035890323000000       COB-117190-2284343       129799                                                                                                    | - 1 |
| 13       505000015269963 cu_events       12/31/2011       325316179319323000000       COB-117190-2287477       12979995       1742439920       MasterCard       USD       12       ics_bill         14       505000015269963 cu_events       12/31/2011       325258694007323000000       COB-117190-2284209       12979995       1342437675       Visa       USD       48       ics_bill         15       505000015269963 cu_events       12/31/2011       325295618616323000000       COB-117190-2286927       12979995       1402439334       MasterCard       USD       24       ics_bill         16       505000015269963 cu_events       12/31/2011       325260920034323000000       COB-117190-2284351       12979995       1382438096       Visa       USD       24       ics_bill         17       505000015269963 cu_events       1/1/2012       325361752005323000000       COB-117190-2289614       12979995       1412440495       Visa       USD       48       ics_bill         18       505000015285570 cu_events       1/1/2012       3253607500323000000       COB-117190-2289434       12979995       1312521931       MasterCard       USD       48       ics_bill         18       505000015285570 cu_events       1/1/2012       32536075003230000000       COB-117190-2289434       12979995                                                                                                    |     |
| 14       505000015269963 cu_events       12/31/2011       325258694007323000000 COB-117190-2284209   12979995       1342437675 Visa       USD       48 ics_bill         15       505000015269963 cu_events       12/31/2011       325295618616323000000 COB-117190-2286927   12979995       1402439334 MasterCard       USD       24 ics_bill         16       505000015269963 cu_events       12/31/2011       325260920034323000000 COB-117190-2284353   12979995       1382438096 Visa       USD       72 ics_bill         17       505000015285570 cu_events       1/1/2012       325361752005323000000 COB-117190-2289614   12979995       1412440495 Visa       USD       48 ics_bill         18       505000015285570 cu_events       1/1/2012       325360750323000000 COB-117190-2289614   12979995       1312521931 MasterCard       USD       24 ics_bill                                                                                                    | _   |
| 15       505000015269963 cu_events       12/31/2011       325295618616323000000 COB-117190-2286927   12979995       1402439334 MasterCard       USD       24 ics_bill         16       505000015269963 cu_events       12/31/2011       325260920034323000000 COB-117190-2284353   12979995       1382438096 Visa       USD       72 ics_bill         17       505000015285570 cu_events       1/1/2012       325361752005323000000 COB-117190-2289614   12979995       1412440495 Visa       USD       48 ics_bill         18       505000015285570 cu_events       1/1/2012       325360035890323000000 COB-117190-2289434   12979995       1312521931 MasterCard       USD       24 ics_bill                                                                                                    | _   |
| 16       505000015269963 cu_events       12/31/2011       325260920034323000000 COB-117190-2284353 [12979995       1382438096 Visa       USD       72 ics_bill         17       505000015285570 cu_events       1/1/2012       325360752005323000000 COB-117190-2289614 [12979995       1412440495 Visa       USD       48 ics_bill         18       505000015285570 cu_events       1/1/2012       325360035890323000000 COB-117190-2289434 [12979995       1312521931 MasterCard       USD       24 ics_bill                                                                                                    | _   |
| 17         505000015285570 cu_events         1/1/2012         325361752005323000000         COB-117190-2289614         12979995         1412440495         Visa         USD         48 ics_bill           18         505000015285570 cu_events         1/1/2012         325360035890323000000         COB-117190-2289434         12979995         1312521931         MasterCard         USD         24 ics_bill                                                                                                    |     |
| 18         505000015285570 cu_events         1/1/2012         325360035890323000000         COB-117190-2289434         12979995         1312521931         MasterCard         USD         24 ics_bill                                                                                                    | -   |
|                                                                                                    | -   |
| 19 505000015285570 cu_events 1/1/2012 325347401324323000000 COB-117190-2288222 12979995 1362440046 Visa USD 216 ics_bill                                                                                                    | _   |
| 20 505000015285570 cu_events 1/1/2012 325365769438323000000 CO8-11/190-2290060 [129/9995 13/2440880 Visa USD 72 [is_bii]                                                                                                    |     |
| 21 505000015298648 cu_events 1/2/2012 325435496244323000000 COB-11/190-2292636 129/9995 1382441932 Visa USD 24 ics_bill                                                                                                    | -   |
| 22 505000015298648 cu_events 1/2/2012 325458393002323000000 COB-11/190-2292/65 129/9995 17/2443004 Visa USD 48 ICS_DIII                                                                                                    | -   |
| 23 505000015314090 cu_events 1/3/2012 325508006133323000000 COB-11/190-2293342 129/9995 1332444332 Visa USD 24 its_bill                                                                                                    |     |
| 24 505000015314090 cu_events 1/3/2012 525300520707323000000 COB-11/150-2253435 12575555 1352444288 Visa 05D 24105_011                                                                                                    |     |
| 25 505000015314050 cu_events 1/3/2012 52553507605325000000 COB-76155-2253177 The 1302325117 MasterCard 05D 20105_011                                                                                                    | -   |
| 27 505000015314090 cu_events 1/3/2012 325515863673323000000 COB-11710-2225100 1277555 17172-44420 Visa 055 448 ics_bill                                                                                                    |     |
| 28 505000151409 (u_events 1/2/012 2355380/4/43333000000 COB-117190-2793093113979955 1322/43102 MisterCard USD 74 icc bill                                                                                                    |     |
| 29 505000015314090 cu_events 1/3/2012 325524355631323000000 COB-117150 225005 [12775555 1 1 152443805 Visa USD 150 irs bill                                                                                                    |     |
| 30 505000015314090 cu events 1/3/2012 325520912843323000000 COB-117190-2293008/12979995 1752443942 MasterCard USD 24 jics bill                                                                                                    |     |
| 31 505000015314090 cu events 1/3/2012 325573007501323000000 COB-117190-2293554 12979995 1372445072 Visa USD 72 jics bill                                                                                                    |     |
| 32 505000015314090 cu events 1/3/2012 325529429189323000000 COB-117190-229311312979995 1302524943 Visa USD 24 ics bill                                                                                                    |     |
| 33 505000015341845 cu events 1/4/2012 325621523691323000000 COB-117190-2294443 12979995 1392445627 Visa USD 24 ics bill                                                                                                    |     |
| 34 505000015341845 cu events 1/4/2012 3256280436313230000000 COB-117190-2294715 12979995 1402562768 MasterCard USD 12 ics bill                                                                                                    |     |
| 35 505000015341845 cu_events 1/4/2012 3256166644233230000000 COB-117190-2294238 12979995 1352445403 Visa USD 24 ics bill                                                                                                    |     |
| 36 505000015341845 cu_events 1/4/2012 325623981074323000000 COB-117190-2294551 12979995 1782446786 Visa USD 60 ics_bill                                                                                                    |     |
| 37 505000015341845 cu_events 1/4/2012 325616829953323000000 COB-117190-2294242 12979995 1302527303 Visa USD 24 ics_bill                                                                                                    |     |
| 38 505000015362551 cu_events 1/5/2012 325734299206323000000 COB-117590-2297240 12981687 1352565564 MasterCard USD 75 ics_bill                                                                                                    |     |
| 39 505000015362551 cu_events 1/5/2012 3257342929343230000000 COB-117590-2297239 12981687 1382565594 MasterCard USD 75 ics_bill                                                                                                    |     |
| II I IIIIIIIIIIIIIIIIIIIIIIIIIIIIIIIII                                                                                                    |     |
| Ready 🛅 Average: 60,9442623 Count: 306 Sum: 18588 🗮 🔲 🛄 100% 🕞 📃                                                                                                    |     |

| 6  | 1     | 1        | * 4         | 04           | 1.                   | -           |         |                 |           | Harris cc re  | conciliatio | n Jan 2012 [ | Compatibil | ity Mode] - | Microsoft E | xcel     |            |           |          |             |                |      |    |       |
|----|-------|----------|-------------|--------------|----------------------|-------------|---------|-----------------|-----------|---------------|-------------|--------------|------------|-------------|-------------|----------|------------|-----------|----------|-------------|----------------|------|----|-------|
|    | 2     | Home     | Insert      | Page Lay     | out Form             | nulas Da    | ta      | Review          | View      | Developer     | Add-In      | s Acrob      | at         |             |             |          |            | -         |          |             |                |      | 0  | - = x |
|    | -     | X Cut    |             | Calibri      | - 11                 | - A A       | = .     | = = >           |           | Wrap Text     | Ge          | neral        | -          |             |             |          | 4          | <b>1</b>  |          | Σ AutoSum * | A7 #           |      |    |       |
|    | Paste | Col Col  | уу          | D 7 TI       |                      | A . A .     | -       |                 |           | Manage R. Com |             | - 0/ -       | €.0 .00    | Conditional | Format      | Cell     | insert     | Delete Fo | rmat     | Fill *      | Sort & Find    | 8    |    |       |
|    | -     | J For    | mat Painter | b z g        |                      |             |         |                 |           | merge & cen   | uer p       | 70 7         | 0. + 00.   | Formatting  | as Table *  | Styles * | *          | *         | + 4      | 2 Clear +   | Filter * Selec | t-   |    |       |
|    |       | Clipboar | d la        | UL           | Font                 | D2          |         | A               | lignment  |               | Da          | Number       | 19         |             | Styles      |          |            | Cells     |          | Edi         | ting           |      |    |       |
|    |       | A1       |             | • (30        | f <sub>∗</sub> merch | iant_ref_nu | mber    |                 |           |               | _           |              |            |             |             | _        |            |           |          |             |                |      | _  | *     |
|    |       |          |             | A            |                      | E           | 1       | C               | D         | E             | F           | G            | Н          | 1           | 1           |          | К          | L         | M        | N           | 0              | p    | Q  | R     |
| 1  | m     | erchant  | _ref_num    | ber          |                      | amou        | int     |                 |           |               |             |              |            |             |             |          |            |           |          |             |                |      |    | 1     |
| 2  | C     | DB-1175  | 90-229723   | 6 12981687   |                      |             | -75     |                 |           |               |             |              |            |             |             |          |            |           |          |             |                | _    |    |       |
| 3  | C     | DB-1175  | 90-229723   | 9 12981687   |                      |             | -75     |                 |           |               |             |              |            |             |             |          |            |           |          |             |                |      |    |       |
| 4  | C(    | DB-1175  | 90-229723   | 8 12981687   |                      |             | -75     |                 |           |               |             |              |            |             |             |          |            |           |          |             |                |      |    |       |
| 5  |       | DB-1175  | 90-230359   | 0 12981687   |                      |             | -150    |                 |           |               |             |              |            |             |             |          |            |           |          |             |                |      |    |       |
| 6  | -00   | COB-118  | 924-23204   | 154 1297999  | 5                    |             | -275    |                 |           |               |             |              |            |             |             |          |            |           |          |             |                |      |    |       |
| 7  | -00   | COB-118  | 924-23263   | 392 1297999  | 5                    |             | -420    |                 |           |               |             |              |            |             |             |          |            |           |          |             |                |      |    |       |
| 8  | -00   | DB-11/5  | 90-231496   | 2 - 1298168/ | -DCWinter            |             | -150    |                 |           |               |             |              |            |             |             |          |            |           |          |             |                |      |    |       |
| 9  |       | JB-11/5  | 90-231657   | 9-1298168/   | -DCWINTER            |             | -225    |                 |           |               |             |              |            |             |             |          |            |           |          |             |                |      |    |       |
| 10 |       | JB-11/1  | 90-228151   | 2 129/9995   |                      |             | 24      |                 |           |               |             |              |            |             |             |          |            |           |          |             |                |      |    |       |
| 11 |       | D 1171   | 00 220312   | 0112070005   |                      |             | 24      |                 |           |               |             |              |            |             |             |          |            |           |          |             |                |      |    |       |
| 12 |       | D-11/1   | 0-220374    | 7 12070005   |                      |             | 12      |                 |           |               |             |              |            |             |             |          |            |           |          |             |                |      |    |       |
| 1/ |       | D-1171   | 90-228/4/   | 9112979995   |                      |             | 12      |                 |           | -             |             |              | -          |             |             |          |            |           |          |             |                |      |    |       |
| 15 |       | D-1171   | 90-220420   | 7 12979995   |                      |             | 240     |                 |           |               |             |              | -          |             | _           |          |            |           |          |             |                |      |    |       |
| 16 | 5 00  | 0B-1171  | 90-228435   | 3 12979995   |                      |             | 72      |                 | Vau       |               | ahau        | يري م الم    | laak       | like th     | 1.0         |          |            |           |          |             |                |      |    |       |
| 17 | 7 00  | DB-1171  | 90-228961   | 4 12979995   |                      |             | 48      |                 | rou       | r page        | snou        | ia now       | IOOK       | like th     | is.         |          |            |           |          |             |                |      |    |       |
| 18 |       | )B-1171  | 90-228943   | 4 12979995   |                      |             | 24      |                 | _         |               |             |              | _          | _           |             |          |            |           |          |             |                |      |    |       |
| 19 | e co  | DB-1171  | 90-228822   | 2 12979995   |                      |             | 216     | -               | Ins       | ert a nu      | umber       | of bla       | nk co      | lumns       | 5           |          |            |           |          |             |                |      |    |       |
| 20 |       | DB-1171  | 90-229006   | 0 12979995   |                      |             | 72      |                 | bety      | veen th       | e me        | rchant       | refer      | ence n      | umbe        | r        |            |           |          |             |                |      |    |       |
| 21 | 1 CO  | DB-1171  | 90-229263   | 6 12979995   |                      |             | 24      |                 | and       | 4ho om        |             |              |            |             |             | -        |            |           |          |             |                |      |    |       |
| 22 | 2 CC  | DB-1171  | 90-229276   | 5 12979995   |                      |             | 48      |                 | and       | the an        | iount.      |              |            |             |             |          |            |           |          |             |                |      |    |       |
| 23 | 3 CO  | DB-1171  | 90-229354   | 2 12979995   |                      |             | 24      |                 |           |               |             |              |            |             |             |          |            |           |          |             |                |      |    |       |
| 24 | 4 CC  | DB-1171  | 90-229349   | 5 12979995   |                      |             | 24      |                 |           |               |             |              |            |             |             |          |            |           |          |             |                |      |    |       |
| 25 | 5 C(  | DB-7819  | 5-2293177   |              |                      |             | 20      |                 |           |               |             |              |            |             |             |          |            |           |          |             |                |      |    |       |
| 26 | 5 C(  | DB-1171  | 90-229316   | 8 12979995   |                      |             | 48      |                 |           |               |             |              |            |             |             |          |            |           |          |             |                |      |    |       |
| 27 | 7 C(  | DB-1171  | 90-229296   | 3 12979995   |                      |             | 48      |                 |           |               |             |              |            |             |             |          |            |           |          |             |                |      |    |       |
| 28 | s co  | DB-1171  | 90-229309   | 3 12979995   |                      |             | 24      |                 |           |               |             |              |            |             |             |          |            |           |          |             |                |      |    |       |
| 29 | e co  | DB-1175  | 90-229304   | 9 12981687   |                      |             | 150     |                 |           |               |             |              |            |             |             |          |            |           |          |             |                |      |    |       |
| 30 |       | DB-1171  | 90-229300   | 8 12979995   |                      |             | 24      |                 |           |               |             |              |            |             |             |          |            |           |          |             |                |      |    |       |
| 31 |       | DB-1171  | 90-229355   | 4 12979995   |                      |             | 72      |                 |           |               |             |              |            |             |             |          |            |           |          |             |                |      |    |       |
| 32 | 2 CO  | DB-1171  | 90-229311   | 3 12979995   |                      |             | 24      |                 |           |               |             |              |            |             |             |          |            |           |          |             |                |      |    |       |
| 33 | 3 CC  | )B-11/1  | 90-229444   | 3 129 /9995  |                      |             | 24      |                 |           |               |             |              |            |             |             |          |            |           |          |             |                |      |    |       |
| 34 | + 00  | JB-11/1  | 90-229471   | 3 129/9995   |                      |             | 12      |                 |           |               |             |              |            |             |             |          |            |           |          |             |                |      |    |       |
| 35 |       | JB-11/1  | 90-229423   | 1 12979995   |                      |             | 60      |                 |           |               |             |              |            |             |             |          |            |           |          |             |                |      |    |       |
| 30 |       | D-11/1   | 90-229435   | 2 12979995   |                      |             | 24      |                 |           |               |             |              |            |             |             |          |            |           |          |             |                |      |    |       |
| 3/ |       | B-1175   | 90-225424   | 0112981697   |                      |             | 75      |                 |           |               |             |              |            |             |             |          |            |           |          |             |                |      |    |       |
| 20 |       | 0B-1175  | 90-229724   | 9 12981697   |                      |             | 75      |                 |           |               |             |              |            |             |             |          |            |           |          |             |                |      |    |       |
| 14 |       | H 13     | 981775      | Clientline   | Cybersource          | e Harris    | event o | odes o          | vent tot  | als Refund    | s / 🖓 🖌     | -            | -          |             | The Let     |          |            |           | _        |             |                |      |    |       |
| Re | eady  | 12       | 551115 X    | Meriune 7    | cypersource          | A LIGHTS    | arent t | 9969 <u>1</u> 6 | Terre cou |               | a lat       |              |            |             | 1 Cont      | Averan   | e: 60.9447 | 623 Cou   | unt: 612 | Sum: 18588  |                | 100% | U  | (+)   |
|    |       | - Land   | _           |              |                      |             | _       |                 |           |               |             |              |            |             | _           | ( aready |            |           |          | 55          |                |      | ×. | 0 11  |

| 0     | Harris cc reconciliati                                                                                                    | on Jan 2012 [Compatibility Mode] - Microsoft Excel                                                                                                    |
|-------|----------------------------------------------------------------------------------------------------|----------------------------------------------------------------------------------------------------|
| 1.e   | Home Insert Page Layout Formulas Data Review View Developer Add-1                                                                                                    | ns Acrobat 🔘 – 🗖 🗴                                                                                                    |
|       | A TA TA Clear                                                                                                    |                                                                                                    |
|       |                                                                                                    |                                                                                                    |
| Fr    | om From From Other Existing Refresh                                                                                                    | Text to Rynov Data Consolidate What-If Group Ungroup Subtotal                                                                                                    |
| Ac    | ess Web Text Sources* Connections All* Sources Sout & Either                                                                                                    | Columns Deplicates Validation * Analysis * * *                                                                                                    |
| -     |                                                                                                    |                                                                                                    |
|       | A1 • J* merchant_ref_number                                                                                                    | Text to Columns                                                                                                    |
|       | A B C                                                                                                    | Separate the contents of one Excel F Select the first column and click on                                                                                                    |
| 1     | merchant_ref_number                                                                                                    | the "Text to Columns" icon in the                                                                                                    |
| 2     | COB-117590-2297236 12981687                                                                                                    | For example, you can separate a 75 The Text to Columns item of the control of the control of the |
| 3     | COB-117590-2297239 12981687                                                                                                    | Trist and last name columns. 75 Data toolbar.                                                                                                    |
| 4     | COB-117590-2297238 12981687                                                                                                    | To Ward use this feature to 75                                                                                                    |
| 5     | COB-117590-2303590 2981687                                                                                                    | convert the selected text into a 50                                                                                                    |
| 6     | UCOB-118924-2320454   12979995                                                                                                    | table, splitting the text into 75                                                                                                    |
| 7     | UCOB-118924-2326392 2979995                                                                                                    | other character you specify. 20                                                                                                    |
| 8     | COB-117590-2314962 -12981687-DCWinter                                                                                                    | 50 Store El for mars help                                                                                                    |
| 9     | COB-117590-2316579 - 12981687-DCWinter                                                                                                    | 25                                                                                                    |
| 10    | COB-117190-2281512 12979995                                                                                                    | 24                                                                                                    |
| 11    | COB-117190-2283124 12979995                                                                                                    | 24                                                                                                    |
| 12    | COB-117190-2285749 12979995                                                                                                    | 36                                                                                                    |
| 13    | COB-117190-2287477 12979995                                                                                                    | 12                                                                                                    |
| 14    | COB-117190-2284209 12979995                                                                                                    | 48                                                                                                    |
| 15    | COB-117190-2286927 12979995                                                                                                    | 24                                                                                                    |
| 16    | COB-117190-2284353 12979995                                                                                                    | 72                                                                                                    |
| 17    | COB-117190-2289614 12979995                                                                                                    | 48                                                                                                    |
| 18    | COB-117190-2289434 12979995                                                                                                    | 24                                                                                                    |
| 19    | COB-117190-2288222 12979995                                                                                                    | 216                                                                                                    |
| 20    | COB-117190-2290060 2979995                                                                                                    | 72                                                                                                    |
| 21    | COB-117190-2292636 12979995                                                                                                    | 24                                                                                                    |
| 22    | COB-117190-2292765 12979995                                                                                                    | 48                                                                                                    |
| 23    | COB-117190-2293542 12979995                                                                                                    | 24                                                                                                    |
| 24    | COB-117190-2293495 12979995                                                                                                    | 24                                                                                                    |
| 25    | COB-78195-2293177                                                                                                    | 20                                                                                                    |
| 26    | COB-117190-2293168 12979995                                                                                                    | 48                                                                                                    |
| 27    | COB-117190-2292963 12979995                                                                                                    | 48                                                                                                    |
| 28    | COB-117190-2293093 12979995                                                                                                    | 24                                                                                                    |
| 29    | COB-117590-2293049 12981687                                                                                                    | 150                                                                                                    |
| 30    | COB-117190-2293008 12979995                                                                                                    | .24                                                                                                    |
| 31    | COB-117190-2293554 12979995                                                                                                    | 72                                                                                                    |
| 32    | COB-117190-2293113 12979995                                                                                                    | 24                                                                                                    |
| 33    | COB-117190-2294443 12979995                                                                                                    | 24                                                                                                    |
| 34    | COB-117190-2294715 12979995                                                                                                    | 12                                                                                                    |
| 35    | COB-117190-2294238 12979995                                                                                                    | 24                                                                                                    |
| 36    | COB-117190-2294551 12979995                                                                                                    | 60                                                                                                    |
| 37    | COB-117190-2294242 12979995                                                                                                    | 24                                                                                                    |
| 38    | COB-117590-2297240 12981687                                                                                                    | 75                                                                                                    |
| 39    | COB-117590-2297239 12981687                                                                                                    | 75                                                                                                    |
| 14. 4 | H         12981775         Clientline         Cybersource         Harris event codes         event totals         Refunds         Codes         Event totals         Refunds         Codes         Event totals         Event totals         Event totals         Event totals         Event totals         Event totals         Event totals         Event totals         Event t |                                                                                                    |
| Rea   | dy 🔚                                                                                                    | Count: 306 🛛 🛄 100% 🕞 💎 🕀 🦼                                                                                                    |
|       |                                                                                                    |                                                                                                    |

| G    |                                             |                        | Harris de reconciliatio     | n Jan 2012. [Compatib | ility Mode] - Microsof | t Excel    |                    |                 |                 |                |                 |                   |       | J X      |
|------|---------------------------------------------|------------------------|-----------------------------|-----------------------|------------------------|------------|--------------------|-----------------|-----------------|----------------|-----------------|-------------------|-------|----------|
|      | Home Insert Page Layout Formulas            | Data Review            | View Developer Add-In       | s Acrobat             |                        |            |                    |                 |                 |                |                 |                   | 0 -   | . 🖻 X    |
|      | 2 3 2 3 1 3 1 3                             | D Connections          | AZ Clear                    |                       |                        | 20         |                    | *19 4           |                 | Show Detail    |                 |                   |       |          |
| E    |                                             | T Properties           | Z A L Keapply               |                       |                        | 10         | TE                 | 13 3            |                 | Hide Detail    |                 |                   |       |          |
| Fr   | om From From From Other Existing Refresh    | Edit Links             | Sort Filter Advanced        | Text to Remove        | Data Consolidat        | Analysi    | -If Group          | Ungroup Su      | ibtotal         |                |                 |                   |       |          |
| 100  | Get External Data                           | Connections            | Sort & Filter               | commis pupilences i   | Data Tools             | estimaty a |                    | Out             | line            | (j             |                 |                   |       |          |
|      | A1 + fr merchant re                         | ef number              |                             |                       |                        |            |                    |                 |                 |                |                 |                   |       | ×        |
|      |                                             | n namoer               | c                           | Ď                     | F                      | e.         | Ċ                  | 10              | 1               | 1              | V.              |                   |       |          |
| -    | A                                           | 6                      | L                           | D                     | E                      | F          | G                  | н               | 1               | J              | ĸ               | L                 | IVI   | -        |
| 1    | COD 117500 2007026 12001607                 |                        |                             |                       | amount                 |            |                    |                 |                 |                |                 |                   |       |          |
| 2    | COB-117590-2297230 12981087                 | 4                      |                             |                       | -75                    |            |                    |                 |                 |                |                 |                   |       |          |
| 3    | COB-117590-2297239 12981087                 | 1                      |                             |                       | -75                    |            |                    |                 |                 |                |                 |                   |       |          |
| 4    | COB 117590-2297238 12981087                 | -                      |                             |                       | -75                    |            |                    |                 |                 |                |                 |                   |       |          |
| 5    | COB-117590-2303590 12981087                 | 2                      |                             |                       | -150                   |            |                    |                 | _               |                |                 |                   |       |          |
| 0    | UCOB-118924-2320434 12979995                |                        |                             |                       | -2/5                   | -          | Convert Tex        | t to Column     | s Wizard -      | Step 1 of 3    |                 |                   |       | ? X      |
| /    | 0C0B-118924-2320392 12979995                | -                      |                             |                       | -420                   | -          | -                  |                 |                 |                |                 |                   | _     | -        |
| 8    | COB-117590-2314962[-12981687-DCWINTER       |                        |                             |                       | -150                   | -          | The Text W         | izard has dete  | ermined that    | your data is   | Delimited.      |                   |       |          |
| 9    | COB-117590-2316579[-12981687-DCWINTER       |                        |                             |                       | -225                   | -          | If this is cor     | rect, choose I  | Next, or cho    | ose the data   | type that best  | describes your    | data. |          |
| 10   | COB-117190-2281512 12979995                 |                        |                             |                       | 24                     | -          | Original da        | ta type         | _               |                |                 |                   |       |          |
| 11   | COB-117190-2283124 12979995                 | -                      |                             |                       | 24                     | 6          | Choose th          | e file type the | at best descr   | ibes your da   | ta:             |                   |       |          |
| 12   | COB-117190-2285749 12979995                 |                        |                             |                       | 30                     | -          | O De               | limited; - (    | Characters si   | uch as commi   | as or tabs sepa | arate each field. |       |          |
| 13   | COB-117190-2287477 12979995                 |                        |                             |                       |                        |            | 8                  |                 | rielos are alig | gnea in colum  | ns with spaces  | between each      | neia. |          |
| 14   | COB-117190-2284209 12979995                 | Choos                  | e the "Delimited"           | option and            | 48                     | _          |                    |                 |                 |                |                 |                   |       |          |
| 15   | COB-11/190-2286927/129/9995                 | click "I               | Next."                      |                       | 24                     | -          |                    |                 |                 |                |                 |                   |       |          |
| 16   | COB-11/190-2284353 129/9995                 |                        |                             |                       | 72                     | _          |                    |                 |                 |                |                 |                   |       |          |
| 17   | COB-117190-2289614   12979995               |                        |                             |                       | 48                     | _          | Preview o          | f selected dat  | ta:             |                |                 |                   |       |          |
| 18   | COB-117190-2289434   12979995               |                        |                             |                       | 24                     | _          | 1 444              |                 | timber in       |                |                 |                   |       | 1.       |
| 19   | COB-117190-2288222 2979995                  |                        |                             |                       | 216                    | -          | 2 COB-1            | 17590-229       | 7236 1298       | 81687          |                 |                   |       | ĥ        |
| 20   | COB-117190-2290060 12979995                 |                        |                             |                       | 72                     | _          | 3 COB-1            | 17590-229       | 7239 1298       | 81687          |                 |                   |       | _        |
| 21   | COB-117190-2292636 12979995                 |                        |                             |                       | 24                     | _          | 4 COB-1<br>5 COB-1 | 17590-229       | 7238 1298       | 81687<br>81687 |                 |                   |       | -        |
| 22   | COB-117190-2292765 12979995                 |                        |                             |                       | 48                     | -          | Here's             |                 |                 |                |                 |                   |       | 1        |
| 23   | COB-117190-2293542 2979995                  | -                      |                             |                       | 24                     | -          |                    |                 |                 |                |                 |                   |       |          |
| 24   | COB-117190-2293495 12979995                 |                        |                             |                       | 24                     | _          |                    |                 |                 | Cancel         | < Back          | Next >            | >     | Einish   |
| 25   | COB-78195-2293177                           |                        |                             |                       | 20                     |            |                    |                 | _               |                | -               |                   |       |          |
| 26   | COB-117190-2293168 12979995                 |                        |                             |                       | 48                     |            |                    |                 |                 |                |                 |                   |       |          |
| 27   | COB-117190-2292963 2979995                  |                        |                             |                       | 48                     |            |                    |                 |                 |                |                 |                   |       | _        |
| 28   | COB-117190-2293093 2979995                  | -                      |                             |                       | 24                     |            |                    |                 |                 |                |                 |                   |       |          |
| 29   | COB-117590-2293049 2981687                  |                        |                             |                       | 150                    |            |                    |                 |                 |                |                 |                   |       |          |
| 30   | COB-117190-2293008 12979995                 |                        |                             |                       | 24                     |            |                    |                 |                 |                |                 |                   |       |          |
| 31   | COB-117190-2293554 2979995                  |                        |                             |                       | 72                     |            |                    |                 |                 |                |                 |                   |       |          |
| 32   | COB-117190-2293113 12979995                 |                        |                             |                       | 24                     |            |                    |                 |                 |                |                 |                   |       | _        |
| 33   | COB-117190-2294443 2979995                  | -                      |                             |                       | 24                     |            |                    |                 |                 |                |                 |                   |       |          |
| 34   | COB-117190-2294715 12979995                 |                        |                             |                       | 12                     |            |                    |                 |                 |                |                 |                   |       |          |
| 35   | COB-117190-2294238 12979995                 |                        |                             |                       | 24                     |            |                    |                 |                 |                |                 |                   |       |          |
| 36   | COB-117190-2294551 12979995                 | -                      |                             |                       | 60                     |            |                    |                 |                 |                |                 |                   |       |          |
| 37   | COB-117190-2294242 12979995                 |                        |                             |                       | 24                     |            |                    |                 |                 |                |                 |                   |       |          |
| 38   | COB-117590-2297240 12981687                 | 2                      |                             |                       | 75                     |            |                    |                 |                 |                |                 |                   |       |          |
| 39   | COB-117590-2297239 12981687                 |                        |                             |                       | 75                     |            |                    |                 |                 |                |                 |                   |       | *        |
| 14 4 | ► H 12981775 / Clientline / Cybersource / F | Harris event codes _ev | vent totals / Refunds / 🖓 / |                       | 14.                    |            |                    |                 | JIIL            |                |                 |                   | -     |          |
| Rea  | dy 🛄                                        |                        |                             |                       |                        |            | _                  |                 | Cou             | nt: 306        |                 | % 🕒               | Ŵ     | -(±) .:: |

| Item         Item         Desit         Part Loss         Fundame         Outs         Revenue         View         Designed         A desit         Constraint         Image: Constraint         Image: Constres         Image: Constres <thimage: cons<="" th=""><th colspan="12">Harris cc reconciliation Jan 2012. [Compatibility Mode] - Microsoft Excel</th></thimage:>                                                                                                    | Harris cc reconciliation Jan 2012. [Compatibility Mode] - Microsoft Excel |                                       |                       |                                                                               |                          |  |  |  |  |  |  |  |
|----------------------------------------------------------------------------------------------------|---------------------------------------------------------------------------|---------------------------------------|-----------------------|-------------------------------------------------------------------------------|--------------------------|--|--|--|--|--|--|--|
| Construction       A       Construction       A       Construction       Construction                                                                                                    | Home Insert Page Layout Formulas Data                                     | Review View Developer Add-Ins Acrobat |                       |                                                                               | 🖉 – 🗂 X                  |  |  |  |  |  |  |  |
| Note:       Dashes have been<br>inserted before the speedtype<br>and the name of the event on<br>these two lines.       Note::       Dashes have been<br>inserted before the speedtype<br>and the name of the event on<br>these two lines.         1       merchant_ref_number<br>3       COde 11750-227561 [238167]<br>3       COde 11750-227561 [238167]<br>3       COde 11750-227561 [238167]<br>3       COde 11750-227561 [238167]<br>3       COde 11750-227561 [238167]<br>3       COde 11750-227561 [238167]<br>3       COde 11750-227561 [238167]<br>3       COde 11750-227561 [238167]<br>3       COde 11750-227561 [238167]<br>3       Code 11750-227561 [238167]<br>3       Code 11750- | From From From Other Existing Retresh                                     | ctions                                | Data Consolidate What | Show Detail<br>Hide Detail<br>Group Ungroup Subtotal                          |                          |  |  |  |  |  |  |  |
| A1       Inserted before the speet/pe<br>and the name of the event on<br>these two lines.         C00-11730-2272812381877       Inserted before the speet/pe<br>and the name of the event on<br>these two lines.         C00-11730-2272812381877       Inserted before the speet/pe<br>and the name of the event on<br>these two lines.         C00-11730-2272812381877       Inserted before the speet/pe<br>and the name of the event on<br>these two lines.         C00-11730-2272812381877       Inserted before the speet/pe<br>and the name of the event on<br>these two lines.         C00-11730-2283011279985       Inserted before the speet/pe<br>and the name of the event on<br>these two lines.         C00-11730-2283011279995       Inserted before the speet/pe<br>and the name of the event on<br>these two lines.         C00-11730-2283011279995       Inserted before the speet/pe<br>and the name of the event on<br>these two lines.         C00-11730-22830211279995       Inserted before the speet/pe<br>and the name of the event on<br>these two lines.         C00-11730-22830411279995       Inserted before the speet/pe<br>and the name of the event on<br>these two lines.         C00-11730-22830411279995       Inserted before the speet/pe<br>and the name of the event on<br>these two lines.         C00-11730-22830411279995       Inserted before the word "other"<br>insert a dash. Click "Next."         C00-11730-22830411279995       Inserted before the word "other"<br>insert a dash. Click "Next."         C00-11730-2283041287995       Inserted before the word "other"<br>insert a dash. Click "Next." <t< td=""><td>Get External Data Connections</td><td>Note: Dashes have been</td><td>Data Tools</td><td>Outline</td><td></td></t<>                | Get External Data Connections                                             | Note: Dashes have been                | Data Tools            | Outline                                                                       |                          |  |  |  |  |  |  |  |
| A       Immediation       Immediation       Immediation       Immediation         1       methant ref number       and the name of the event on these two lines.       73         1       methant ref number       73       73         1       color:17390-227381 [288877       73         2       color:17390-227381 [288870       73         3       color:17390-227381 [288870       73         4       1000-117390-227381 [288870/CW/nter       73         5       color:17390-228842 [27939853       74         10       color:17390-228842 [2793995       74         10       color:17390-228842 [2793995       74         10       color:17390-228842 [2793995       74         10       color:17390-228842 [2793995       74         10       color:17390-228842 [2793995       74         11       color:17390-228843 [279995       74         12       color:17390-228843 [279995       74         13       color:17390-228843 [279995       74         14       color:17390-228843 [279995       74         15       color:17390-228843 [279995       74         16       color:17390-228843 [279995       74         16       color:17390-228843 [279995                                                                                                    | A1 - f mouthant out a mba                                                 | incontrol hofers the encoder          |                       | Comme (                                                                       |                          |  |  |  |  |  |  |  |
| A       and the name of the event on these two lines.       F       G       H       J       K       L       M         2       C04-11790-227261 [1381687]       and the name of the event on these two lines.       -73       -73       -73       -73       -73       -73       -73       -73       -73       -73       -73       -73       -73       -73       -73       -73       -73       -73       -73       -73       -73       -73       -73       -73       -73       -73       -73       -73       -73       -73       -73       -73       -73       -73       -73       -73       -73       -73       -73       -73       -73       -73       -73       -73       -73       -73       -73       -73       -73       -73       -73       -73       -73       -73       -73       -73       -73       -73       -73       -73       -73       -73       -73       -73       -73       -73       -73       -73       -73       -73       -73       -73       -73       -73       -73       -73       -73       -73       -73       -73       -73       -73       -73       -73       -73       -73       -73       -73       -74 <td>AI • Je merchant_rei numbe</td> <td>Inserted before the speedtype</td> <td></td> <td></td> <td>*</td>                                                                                                    | AI • Je merchant_rei numbe                                                | Inserted before the speedtype         |                       |                                                                               | *                        |  |  |  |  |  |  |  |
| Immeriant ref number         amount           I (nerthart ref number         amount           I (nerthart ref number         -77           I (nerthart ref number         -77           I (nert number                                                                                                    | A                                                                         | and the name of the event on          | E F                   | G H I J K L                                                                   | M                        |  |  |  |  |  |  |  |
| 2       Col: 17590-2287283 [288:687]         4       Col: 17590-2287283 [288:687]         5       Col: 17590-2287283 [288:687]         6       UCC0: 18284-2280581 [2879955]         7       Col: 17590-228050 [287995]         9       Col: 17590-228050 [287995]         9       Col: 17590-228050 [287995]         9       Col: 17590-228050 [287995]         9       Col: 17590-228050 [287995]         10       Col: 17590-228050 [287995]         11       Col: 17590-228050 [287995]         12       Col: 17590-228050 [287995]         13       Col: 17590-228050 [287995]         14       Col: 17590-228050 [287995]         15       Col: 17590-228050 [287995]         16       Col: 17590-228050 [287995]         17       Col: 17590-228050 [287995]         18       Col: 17590-228050 [287995]         19       Col: 17590-228050 [287995]         10       Col: 17590-228050 [287995]         11       Col: 17590-228050 [287995]         12       Col: 17590-228050 [287995]         13       Col: 17590-228050 [287995]         14       Col: 17590-228050 [287995]         15       Col: 17590-228050 [287995]         16       Col: 17590-228050 [287                                                                                                    | 1 merchant_ref_number                                                     | these two lines                       | amount                |                                                                               |                          |  |  |  |  |  |  |  |
| 3       C08-11790-227321 [238168]         4       C08-11790-227321 [238167]         5       C08-11790-227321 [238167]         5       C08-11790-227321 [238167]         5       C08-11790-227321 [238167]         7       C08-11790-227321 [238167]         7       C08-11790-227321 [238167]         7       C08-11790-227321 [238167]         7       C08-11790-227321 [238167]         7       C08-11790-227321 [238167]         7       C08-11790-2283421 [2379953         10       C08-11790-2283421 [2379955]         11       C08-11790-2284201 [2379955]         12       C08-11790-2284201 [2379955]         13       C08-11790-2284201 [2379955]         14       C08-11790-2284201 [2379955]         15       C08-11790-2284201 [2379955]         16       C08-11790-2284201 [2379955]         17       C08-11790-2284201 [2379955]         18       C08-11790-2284201 [2379955]         19       C08-11790-228401 [2379955]         10       C08-11790-228401 [2379955]         12       C08-11790-228401 [2379955]         13       C08-11790-228401 [2379955]         14       C08-11790-228401 [2379955]         150       C08-11790-228451 [2379955]                                                                                                    | 2 COB-117590-2297236 12981687                                             |                                       | -75                   |                                                                               |                          |  |  |  |  |  |  |  |
| 4       C60       C60       L759         5       C60       L759       C60       L759         6       UCC6       L253       C60       L759         7       C00       L252       C60       L759         7       C00       L252       C60       L759         7       C00       L252       C60       L759         7       C00       L252       C60       L759         7       C00       L252       C60       L759         10       C00       L759       C60       L759         11       C00       L759       C75       C60         12       C00       L759       C75       C60         13       C75       C75       C75       C75         14       C75       C75       C75       C75         15       C75       C75       C75       C75       C75         16       C75       C75       C75       C75       C75       C75       C75       C75       C75       C75       C75       C75       C75       C75       C75       C75       C75       C75       C75       C75       C75       C75<                                                                                                    | 3 COB-117590-2297239 12981687                                             |                                       | -75                   |                                                                               | =                        |  |  |  |  |  |  |  |
| 3       Cole 11759-2303591 (2014)         4       -150         4       -275         5       Cole 11394-230581 (127995)         6       Cole 11394-230581 (127995)         7       Cole 11394-230581 (127995)         8       Cole 11394-230581 (127995)         10       Cole 11394-230581 (127995)         11       Cole 11394-230581 (127995)         12       Cole 11394-230581 (127995)         13       Cole 11394-230581 (127995)         14       Cole 11394-230581 (127995)         15       Cole 11394-230581 (127995)         16       Cole 11394-230581 (127995)         16       Cole 11394-230581 (127995)         17       Cole 11394-230581 (127995)         18       Cole 11394-230581 (127995)         19       Cole 11394-230581 (127995)         10       Cole 11394-230581 (127995)         110       Cole 11394-230581 (127995)         12       Cole 11394-230581 (127995)         13       Cole 11394-230581 (127995)         14       Cole 11394-230581 (127995)         15       Cole 11394-230581 (127995)         16       Cole 11394-230581 (127995)         17       Cole 11394-230581 (1279955)         18                                                                                                    | 4 COB-117590-2297238 12981587                                             |                                       | -75                   |                                                                               |                          |  |  |  |  |  |  |  |
| 0       UC0-113924-2240541 [1277995         1       CO0-11730-2240571 [1279795         3       CO0-11730-2261571 [1281687-DCWInter         10       CO0-11730-2261571 [1281687-DCWInter         11       CO0-11730-2261571 [1281687-DCWInter         12       CO0-11730-2261571 [1281687-DCWInter         11       CO0-11730-2261571 [1281687-DCWInter         12       CO0-11730-2261571 [1281687-DCWInter         13       CO0-11730-2281571 [1297995         14       CO0-11730-2281571 [1297995         15       Co0-11730-2281571 [1297995         16       Co0-11730-2281571 [1297995         15       Co0-11730-2281571 [1297995         16       Co0-11730-228051 [1297995         17       Co0-11730-228051 [1297995         18       Co0-11730-228051 [1297995         19       Co0-11730-228051 [1297995         10       Co0+11730-228051 [1297995         11       Co0+11730-228051 [1297995         12       Co0+11730-228051 [1297995         13       Co0+11730-228051 [1297995         14       Co0+11730-228051 [1297995         15       Co0+11730-228051 [1297995         16       Insert a dash. Click "Next."         17       Co0+11730-228051 [1297995                                                                                                    | 5 COB-117590-2303590 12/81687                                             |                                       | -150                  |                                                                               |                          |  |  |  |  |  |  |  |
| 2       000-11894-2468/32 (197995)         3       000-11790-231637   1291985 / OCWINTER         4       200         1       000-11790-228148   1291995         12       000-11790-228148   1291995         13       000-11790-228148   1291995         14       000-11790-228148   1291995         15       000-11790-228148   1291995         16       000-11790-228148   1297995         16       000-11790-228148   1297995         17       000-11790-228148   1297995         18       000-11790-228148   1297995         19       000-11790-228148   1297995         10       000-11790-228148   1297995         12       000-11790-228148   1297995         13       000-11790-228148   1297995         14       000-11790-228148   1297995         15       000-11790-228148   1297995         16       000-11790-228148   1297995         17       000-11790-228148   1297995         18       000-11790-228148   1297995         19       000-11790-228168   1297995         10       000-11790-228168   1297995         12       000-11790-228168   1297995         13       000-11790-229168   1297995         14       000-11790-229168   1297995 </td <td>6 UCOB-118924-2320454 12979995</td> <td></td> <td>-275</td> <td>Convert Text to Columns Wizard - Step 2 of 2</td> <td>2 X</td>                                                                                                    | 6 UCOB-118924-2320454 12979995                                            |                                       | -275                  | Convert Text to Columns Wizard - Step 2 of 2                                  | 2 X                      |  |  |  |  |  |  |  |
| 8       C00-117590-2314592   12881657 - DCWinter       1-50         9       C00-117590-2231571   12978956       24         10       C00-117590-2231571   12978955       24         11       C00-117590-2231571   12978955       24         12       C00-117590-2231571   12978955       24         13       C00-117590-2231571   12978955       24         14       C00-117590-2231571   12978955       24         15       C00-117590-2231571   12978955       24         16       C00-117590-2230571   12978955       24         16       C00-117590-2230571   12979955       24         16       C00-117590-2230581   12979955       24         17       C00-117590-2230581   12979955       24         18       C00-117590-2230581   12979955       24         10       C00-117590-2230581   12979955       24         10       C00-117590-2230581   12979955       24         10       C00-117590-2230581   12979955       24         12       C00-117590-2230581   12979955       24         12       C00-117590-2230581   12979955       24         12       C00-117590-2230581   12979955       24         13       C00-117590-2230581   12979955       24         14 </td <td>7 UCOB-118924-2326392 12979995</td> <td></td> <td>-420</td> <td>Convert text to Columns wizard + step 2 or 5</td> <td></td>                                                                                                    | 7 UCOB-118924-2326392 12979995                                            |                                       | -420                  | Convert text to Columns wizard + step 2 or 5                                  |                          |  |  |  |  |  |  |  |
| 9         Col:11759-233457   J281687-DC/Wither         -225         Fit green decimal           11         Col:11759-2281421 (1287995)         24         Demices           12         Col:11759-2281471 (1287995)         24         Demices           12         Col:11759-2281471 (1287995)         24         Demices           13         Col:11759-2284771 (1297995)         24         Demices           14         Col:11759-2284771 (1297995)         24         Demices           15         Col:11759-2284241 (1297995)         24         Demices           16         Col:11759-2284241 (1297995)         24         Demices           17         Col:11759-2284241 (1297995)         74         74           18         Col:11759-2284241 (1297995)         74         74           10         Col:11759-2284241 (1297995)         10         11         11           12         Col:11759-2284241 (1297995)         11         11         11         11           12         Col:11759-2284241 (1297995)         11         11         11         11         11         11         11         11         11         11         11         11         11         11         11         11         11         11                                                                                                    | 8 COB-117590-2314962  -12981687-DCWinter                                  |                                       | -150                  | This screen lets you set the delimiters your data contains. You can see how y | your text is affected in |  |  |  |  |  |  |  |
| 10       Col: 17190-2283142 (12979995       24       Otherines         11       Col: 17190-2283142 (12979995       36       Seguida       Test conscutive deinters as one         13       Col: 17190-2284701 (1297995       12       Seguida       Test conscutive deinters as one         14       Col: 17190-2284701 (1297995       12       Seguida       Test conscutive deinters as one         14       Col: 17190-2284701 (1297995       24       Seguida       Test conscutive deinters as one         15       Col: 17190-228471 (1297995       24       Seguida       Seguida                                                                                                    | 9 COB-117590-2316579 -12981687-DCWinter                                   |                                       | -225                  | the preview below.                                                            |                          |  |  |  |  |  |  |  |
| 11       Cole 11799-228314 1277995       24       □ for         12       Cole 11799-2284291 1277995       36       □ cole 11799-2284291 1277995         14       Cole 11799-2284291 1277995       24       □ cole 11799-2284291 1279995         15       Cole 11799-2284291 1279995       24         16       Cole 11799-2284291 1279995       24         17       Cole 11799-228431 1279995       116         16       Cole 11799-228431 1279995       116         17       Cole 11799-228431 1279995       116         18       Cole 11799-228431 1279995       116         10       Cole 11799-228431 1279995       116         11       Cole 11799-228421 1279995       116         14       Cole 11790-228421 1279995       116         12       Cole 11790-228421 1279995       116         12       Cole 11790-228431 1279995       126         13       Cole 11790-2284351 1297995       128         14       Cole 11790-2284351 1297995       24         15       Cole 11790-2284351 1297995       24         16       Carcel ◆ Beck ▶ bext > Desi         17       Cole 11790-2293451 1297995       24         16       Cole 11790-2293451 1297995       24                                                                                                    | 10 COB-117190-2281512 12979995                                            |                                       | 24                    | Delimiters                                                                    |                          |  |  |  |  |  |  |  |
| 12       Cole: 11730-2284281 [1279995       36       Test constant delimiters as one         14       Cole: 11730-2284208 [1297995       48       Soace       Test guiller:       Image: Soace         15       Cole: 11730-2284208 [1297995       72       48       Image: Soace       Soace       Image: Soace       Soace       Test guiller:       Image: Soace       Test guiller:       Image: Soace       Test guille:       Test guille:       Test guille: <td>11 COB-117190-2283124 12979995</td> <td></td> <td>24</td> <td><u>I</u>ab</td> <td></td>                                                                                                    | 11 COB-117190-2283124 12979995                                            |                                       | 24                    | <u>I</u> ab                                                                   |                          |  |  |  |  |  |  |  |
| 13       Cole:11790-22842091 (297995)       12         14       Cole:11790-22842091 (297995)       48         15       Cole:11790-22842091 (297995)       48         16       Cole:11790-22842091 (297995)       48         17       Cole:11790-22842091 (297995)       48         18       Cole:11790-22842091 (297995)       48         19       Cole:11790-22842091 (297995)       48         10       Cole:11790-22927561 (297995)       10         11       Cole:11790-22927561 (297995)       117560 (29728 (128) (1867))         10       Cole:11790-22927561 (297995)       117560 (29728 (128) (1867))         11       Cole:11790-22927561 (297995)       117560 (29728 (128) (1867))         12       Cole:11790-22927561 (297995)       24         13       Cole:11790-22927561 (297995)       24         14       Cole:11790-22927561 (297995)       48         15       Cole:11790-22927581 (297995)       48         16       Cole:11790-22927581 (297995)       24         17       Cole:11790-22927581 (297995)       24         16       Cole:11790-22927581 (297995)       24         17       Cole:11790-22927581 (297995)       24         17       Cole:11790-22924128 (1297955)                                                                                                    | 12 COB-117190-2285749 12979995                                            |                                       | 36                    | Semicolon                                                                     |                          |  |  |  |  |  |  |  |
| 14       Cost-117190-2284091 [1297995         15       Cost-117190-2286027 [1297995         16       Cost-117190-228612 [1297995         17       Cost-117190-228612 [1297995         18       Cost-117190-228612 [1297995         19       Cost-117190-228612 [1297995         10       Cost-117190-228612 [1297995         11       Cost-117190-228612 [1297995         12       Cost-117190-2292056 [1297995         12       Cost-117190-2292056 [1297995         13       Cost-117190-2292056 [1297995         14       Cost-117190-2292056 [1297995         14       Cost-117190-2292056 [1297995         14       Cost-117190-2292056 [1297995         14       Cost-117190-2292056 [1297995         15       Cost-117190-229308 [1297995         16       Cost-117190-229308 [1297995         17       Cost-117190-229308 [1297995         18       Cost-117190-229308 [1297995         190       Cost-117190-229308 [1297995         190       Cost-117190-229308 [1297995         190       Cost-117190-229308 [1297995         190       Cost-117190-229308 [1297995         190       Cost-117190-229308 [1297995         190       Cost-117190-229308 [1297995                                                                                                    | 13 COB-117190-2287477 12979995                                            |                                       | 12                    | Text gualifier:                                                               |                          |  |  |  |  |  |  |  |
| 15       Cole-117190-2289(1)       29995         16       Cole-117190-2289(1)       1297995         17       Cole-117190-2289(1)       27724         18       Cole-117190-2289(1)       27724         19       Cole-117190-2289(1)       27724         10       Cole-117190-2289(1)       27724         10       Cole-117190-2289(1)       27724         10       Cole-117190-2289(1)       27724         11       Cole-117190-2289(1)       27724         12       Cole-117190-2289(1)       27724         13       Cole-117190-2289(1)       27724         14       Cole-117190-2293(1)       2779995         15       Cole-117190-2293(1)       2779995         14       Cole-117190-2293(1)       2779995         15       Cole-117190-2293(1)       2779995         16       Cole-117190-2293(1)       2779995         17       Cole-117190-2293(1)       2779995         16       Cole-117190-2293(1)       2797995         17       Cole-117190-2293(1)       2797995         16       Cole-117190-2293(1)       2797995         17       Cole-117190-2293(1)       2797995         10       Cole-117190-2293(1) <td>14 COB-117190-2284209 12979995</td> <td></td> <td>48</td> <td>Space</td> <td></td>                                                                                                    | 14 COB-117190-2284209 12979995                                            |                                       | 48                    | Space                                                                         |                          |  |  |  |  |  |  |  |
| 16       Cost-117190-228431       1279995         17       Cost-117190-228431       1297995         18       Cost-117190-228431       1297995         19       Cost-117190-228431       1297995         10       Cost-117190-228431       1297995         10       Cost-117190-228431       1297995         11       Cost-117190-228431       1297995         11       Cost-117190-228431       1297995         11       Cost-117190-228431       1297995         11       Cost-117190-2293451       1297995         12       Cost-117190-2293451       1297995         13       Cost-117190-2293451       1297995         14       Cost-117190-2293451       1297995         15       Cost-117190-2293451       1297995         16       Cost-117190-2293451       1297995         17       Cost-117190-2293451       1297995         16       Cost-117190-2293451       1297995         17       Cost-117190-2293451       1297995         18       Cost-117190-2293451       1297995         19       Cost-117190-2293451       1297995         10       Cost-117190-2293451       1297995         10       Cost-117190                                                                                                    | 15 COB-117190-2286927 12979995                                            |                                       | 24                    | ☑ <u>O</u> ther: -                                                            |                          |  |  |  |  |  |  |  |
| 17       CoB-117190-2289441 [2279995       48         18       COB-117190-2283422 [2279995       11         20       COB-117190-2283422 [2279995       11         21       COB-117190-2293545 [2279995       11         21       COB-117190-2293545 [2279995       11         22       COB-117190-2293542 [22979955       11         23       COB-117190-2293542 [12979995       11         24       COB-117190-2293542 [12979995       24         25       COB-117190-2293545 [12979955       24         26       COB-117190-2293545 [12979955       24         26       COB-117190-2293545 [12979955       24         26       COB-117190-2293543 [12979955       48         27       COB-117190-2293081 [12979955       48         28       COB-117190-2293081 [12979955       24         20       COB-117190-2293081 [12979955       24         20       COB-117190-2293081 [12979955       24         20       COB-117190-2293081 [12979955       24         21       COB-117190-2293081 [12979955       24         20       COB-117190-2293081 [12979955       24         20       COB-117190-2293181 [12979955       24         21       COB-117190-2294381 [12                                                                                                    | 16 COB-117190-2284353   12979995                                          |                                       | 72 🗡                  | Data gravian                                                                  |                          |  |  |  |  |  |  |  |
| 18       Cobe-117190-2294344 [1297995         19       Cobe-117190-2290060 [1297995         10       Cobe-117190-2292060 [1297995         11       Cobe-117190-2292060 [1297995         12       Cobe-117190-2292060 [1297995         13       Cobe-117190-2292060 [1297995         14       Cobe-117190-2292060 [1297995         15       Cobe-117190-2292060 [1297995         16       Cobe-117190-2292060 [1297995         17       Cobe-117190-2292060 [1297995         16       Cobe-117190-2293045 [1297995         16       Cobe-117190-2293045 [1297995         16       Cobe-117190-2293045 [1297995         17       Cobe-117190-2293045 [1297995         18       Cobe-117190-2293048 [1297995         19       Cobe-117190-2293048 [1297995         10       Cobe-117190-2293048 [1297995         11       Cobe-117190-2293048 [1297995         12       Cobe-117190-2293048 [1297995         13       Cobe-117190-2293048 [1297995         14       Cobe-117190-2293048 [1297995         150       24         16       Cobe-117190-2294148 [1297995         16       Cobe-117190-2294148 [1297995         17190-2294148 [1297995       24         16       Cob                                                                                                    | 17 COB-117190-2289614   12979995                                          |                                       | 48                    |                                                                               |                          |  |  |  |  |  |  |  |
| 19       COB-117190-2288222[12979995       /16       insert a dash. Click "Next."         10       CoB-117190-229361[12979955       11750       2972361[1291667         12       CoB-117190-229262[12979955       24         13       CoB-117190-229342[12979955       24         14       CoB-117190-229345[12979955       24         15       CoB-117190-229345[12979955       24         16       CoB-117190-229345[12979955       24         17       24       24         18       24       24         19       CoB-117190-229345[12979955       48         10       CoB-117190-229345[12979955       48         17       20       48       24         19       CoB-117190-229345[12979955       48         10       CoB-117190-229345[12979955       48         20       24       24         20       24       24         20       24       24         217505       297995       48         20       20       24       24         20       20       24       24         20       20       217505       24         20       20       24                                                                                                    | 18 COB-117190-2289434   12979995                                          |                                       | 24                    |                                                                               |                          |  |  |  |  |  |  |  |
| 20       CoB-117190-229060       12979995       In the box next to the word "other"         21       CoB-117190-229266       12979995       In the box next to the word "other"         22       CoB-117190-229266       12979995       In the box next to the word "other"         23       CoB-117190-229266       12979995       In the box next to the word "other"         24       CoB-117190-229364       12979995       In the box next to the word "other"         24       CoB-117190-229364       12979995       In the box next to the word "other"         24       CoB-117190-229364       12979995       In the box next to the word "other"         25       CoB-117190-229364       12979995       In the box next to the word "other"       In the box next to the word "other"         26       CoB-117190-229368       12979995       In the box next to the word "other"       In the box next to the word "other"         26       CoB-117190-229364       12979995       In the box next to the word "other"       In the box next to the word "other"         26       CoB-117190-229368       12979995       In the box next to the word "other"       In the box next to the word "other"         27       CoB-117190-229361       12979995       In the box next to the word "other"       In the box next to the word "other"         27       Co                                                                                                    | 19 COB-117190-2288222   12979995                                          |                                       | 216                   | merchant_ref_number                                                           | <u>_</u>                 |  |  |  |  |  |  |  |
| 11       C08-117190-229265 [12979995       In the box next to the word other insert a dash. Click "Next."       24       DoB       117590 [297281][2981687]         22       C08-117190-2293451 [12979995       Insert a dash. Click "Next."       48       24       24         24       Conell (1790-2293451 [1297995)       24       24       24       24       24         26       C08-117190-2293451 [1297995       24       24       24       24       24       24       24       24       24       24       24       24       24       24       24       24       24       24       24       24       24       24       24       24       24       24       24       24       24       24       24       24       24       24       24       24       24       24       24       24       24       24       24       24       24       24       24       24       24       24       24       24       24       24       24       24       24       24       24       24       24       24       24       24       24       24       24       24       24       24       24       24       24       24       24       24 <td< td=""><td>20 COB-117190-2290060   12979995</td><td>In the herr next to the word fother</td><td>,, 72</td><td>COB 117590 2297236122921687</td><td></td></td<>                                                                                                    | 20 COB-117190-2290060   12979995                                          | In the herr next to the word fother   | ,, 72                 | COB 117590 2297236122921687                                                   |                          |  |  |  |  |  |  |  |
| 22       C08-117190-2293542       12979995       48         24       C08-117190-2293495       24         25       C08-78195-2293177       24         26       C08-117190-2293038       12979995         27       C08-117190-2293038       12979995         28       C08-117190-2293038       12979995         27       C08-117190-2293038       12979995         28       C08-117190-2293038       12979995         29       C08-117190-2293038       12979995         20       C08-117190-2293038       12979995         29       C08-117190-2293038       12979995         20       C08-117190-2293038       12979995         21       C08-117190-2293038       12979995         20       C08-117190-2293038       12979995         21       C08-117190-2293113       12979995         22       C08-117190-2293113       12979995         23       C08-117190-2294131       12979995         24       C08-117190-2294131       12979995         23       C08-117190-2294131       12979995         24       C08-117190-2294131       12979995         25       C08-117190-2294131       12979995         24       <                                                                                                    | 21 COB-117190-2292636   12979995                                          | In the box next to the word "other"   | 24                    | COB 117590 2297238 12981687                                                   |                          |  |  |  |  |  |  |  |
| 23       C08-117190-2293542   12979995       24         24       C08-17190-2293542   12979995       24         25       C08-78195-2293177       20         26       C08-17190-2292631   12979995       48         27       C08-117190-2293039   12979995       48         27       C08-117190-2293039   12979995       48         29       C08-117190-2293039   12979995       24         20       C08-117190-2293049   12981687       150         30       C08-117190-2293554   12979995       24         31       C08-117190-2293054   12979995       24         32       C08-117190-2293054   12979995       24         31       C08-117190-229443   12979995       24         32       C08-117190-229443   12979995       24         33       C08-117190-229443   12979995       24         34       C08-117190-229443   12979995       24         35       C08-117190-229443   12979995       24         36       C08-117190-229443   12979995       24         36       C08-117190-229442   12979995       24         36       C08-117190-229442   12979995       24         36       C08-117190-2294243   12979995       24         37       C08-117190-2294243                                                                                                    | 22 COB-117190-2292765   12979995                                          | insert a dash. Click "Next."          | 48                    | ров µ17590 2303590 12981687                                                   |                          |  |  |  |  |  |  |  |
| 24       C08-117190-2293495   12979995       24       Cancel < gack Mext > Finish         25       C08-17190-2293168   12979995       48       48       48         27       C08-117190-229303   12979995       48       48       48       48         26       C08-117190-229303   12979995       24       48       48       48       48       48       48       48       48       48       48       48       48       48       48       48       48       48       48       48       48       48       48       48       48       48       48       48       48       48       48       48       48       48       48       48       48       48       48       48       48       48       48       48       48       48       48       48       48       48       48       48       48       48       48       48       48       48       48       48       48       48       48       48       48       48       48       48       48       48       48       48       48       48       48       48       48       48       48       48       48       48       48       48       48                                                                                                    | 23 COB-117190-2293542 12979995                                            |                                       | 24                    |                                                                               |                          |  |  |  |  |  |  |  |
| 25       C08-78195-2293177       20       Cuttor       Value       Value                                                                                                    | 24 COB-117190-2293495 12979995                                            |                                       | 24                    | Cancel < Back Nex                                                             | vt > Finish              |  |  |  |  |  |  |  |
| 26       COB-117190-2293168   12979995       48         27       COB-117190-229303   12979995       48         28       COB-117190-229303   12979995       24         29       COB-117190-2293008   12979995       150         30       COB-117190-2293058   12979995       24         31       COB-117190-2293058   12979995       72         32       COB-117190-2293113   12979995       24         33       COB-117190-2293113   12979995       24         34       COB-117190-229443   12979995       24         35       COB-117190-229443   12979995       24         36       COB-117190-229443   12979995       24         36       COB-117190-229443   12979995       24         36       COB-117190-229443   12979995       24         37       COB-117190-2294428   12979995       24         38       COB-117190-2294421   12979995       24         38       COB-117190-2294421   12979995       24         38       COB-117190-2294242   12979995       24         39       COB-117590-2297249   12981687       75                                                                                                    | 25 COB-78195-2293177                                                      |                                       | 20                    |                                                                               | Linar                    |  |  |  |  |  |  |  |
| 27       C0B-117190-2292963   12979995       48       1       1         28       C0B-117190-2293093   12979995       24       1       1         29       C0B-117590-2293049   12981687       150       1       1         30       C0B-117190-2293058   12979995       24       1       1         31       C0B-117190-229354   12979995       24       1       1         32       C0B-117190-229354   12979995       24       1       1         33       C0B-117190-229313   12979995       24       1       1         34       COB-117190-229443   12979995       24       1       1         35       C0B-117190-229438   12979995       12       1       1         36       C0B-117190-229438   12979995       24       1       1         37       C0B-117190-229438   12979995       24       1       1         38       C0B-117190-229438   12979995       24       1       1         39       C0B-117190-229438   12979995       24       1       1         39       C0B-117190-2294328   12979995       24       1       1         39       C0B-117190-2294328   12979995       24       1       1         39                                                                                                    | 26 COB-117190-2293168 12979995                                            |                                       | 48                    |                                                                               |                          |  |  |  |  |  |  |  |
| 28       COB-117190-2293093   12979995       24       29         29       COB-117590-2293049   12981687       150       24         30       COB-117190-2293008   12979995       24       24         31       COB-117190-2293054   12979995       72       24         32       COB-117190-2293113   12979995       24       24         33       COB-117190-2293113   12979995       24       24         34       COB-117190-2294443   12979995       24       24         35       COB-117190-2294715   12979995       24       24         36       COB-117190-2294238   12979995       24       24         36       COB-117190-2294238   12979995       24       24         36       COB-117190-2294238   12979995       24       24         36       COB-117190-229424   12979995       24       24         36       COB-117190-229424   12979995       24       24       24         37       COB-117190-229424   12979995       24       24       24       24         37       COB-117190-229424   12979995       24       24       24       24       24       24       24       24       24       24       24       24       24       24       <                                                                                                    | 27 COB-117190-2292963 12979995                                            |                                       | 48                    |                                                                               |                          |  |  |  |  |  |  |  |
| 29       COB-117590-2293049   12981687       150       160         30       COB-117190-2293008   12979995       24       24         31       COB-117190-2293354   12979995       72       26         32       COB-117190-2293113   12979995       24       24         33       COB-117190-2294443   12979995       24       24         34       COB-117190-2294443   12979995       24       24         35       COB-117190-2294715   12979995       24       24         36       COB-117190-2294243   12979995       24       24         37       COB-117190-2294243   12979995       24       24         38       COB-117190-2294242   12979995       24       24         39       COB-117590-2297240   12981687       24       24                                                                                                    | 28 COB-117190-2293093 12979995                                            |                                       | 24                    |                                                                               |                          |  |  |  |  |  |  |  |
| 30       COB-117190-2293008   12979995       24       24         31       COB-117190-2293354   12979995       24       24         32       COB-117190-2293113   12979995       24       24         33       COB-117190-229443   12979995       24       24         34       COB-117190-2294715   12979995       24       24         35       COB-117190-2294715   12979995       24       24         36       COB-117190-2294715   12979995       24       24         37       COB-117190-2294728   12979995       24       24         36       COB-117190-2294728   12979995       24       24         36       COB-117190-2294728   12979995       24       24         36       COB-117190-2294728   12979995       24       24         37       COB-117190-2294728   12979995       24       24         38       COB-117190-2294724   12979995       24       24       24         37       COB-117190-2294724   12979995       24       24       24         38       COB-11750-2297240   12981687       24       24       24         39       COB-117590-2297240   12981687       75       24       24                                                                                                    | 29 COB-117590-2293049 12981687                                            |                                       | 150                   |                                                                               |                          |  |  |  |  |  |  |  |
| 31       COB-117190-2293354   12979995       72         32       COB-117190-2293113   12979995       24         33       COB-117190-2294443   12979995       24         34       COB-117190-2294715   12979995       12         35       COB-117190-2294238   12979995       24         36       COB-117190-2294251   12979995       24         36       COB-117190-2294251   12979995       24         36       COB-117190-2294242   12979995       24         37       COB-117190-2294242   12979995       24         38       COB-117190-2294242   12979995       24         39       COB-117590-2297240   12981687       75                                                                                                    | 30 COB-117190-2293008 12979995                                            |                                       | 24                    |                                                                               |                          |  |  |  |  |  |  |  |
| 32       COB-117190-2293113   12979995       24         33       COB-117190-2294443   12979995       24         34       COB-117190-2294715   12979995       12         35       COB-117190-2294238   12979995       24         36       COB-117190-2294251   12979995       60         37       COB-117190-2294242   12979995       24         38       COB-117190-2294242   12979995       24         39       COB-117590-2297240   12981687       75                                                                                                    | 31 COB-117190-2293554 12979995                                            |                                       | 72                    |                                                                               |                          |  |  |  |  |  |  |  |
| 33       COB-117190-2294443   12979995       24       24         34       COB-117190-2294715   12979995       12       24         35       COB-117190-2294238   12979995       24       24         36       COB-117190-2294551   12979995       60       24         37       COB-117190-2294242   12979995       24       24         38       COB-117190-2294242   12979995       24       24         39       COB-117590-2297240   12981687       75       24                                                                                                    | 32 COB-117190-2293113 12979995                                            |                                       | 24                    |                                                                               |                          |  |  |  |  |  |  |  |
| 34       COB-117190-2294715   12979995       12         35       COB-117190-2294238   12979995       24         36       COB-117190-2294551   12979995       60         37       COB-117190-2294242   12979995       24         38       COB-117590-2297240   12981687       24         39       COB-117590-2297239   12981687       75                                                                                                    | 33 COB-117190-2294443 12979995                                            |                                       | 24                    |                                                                               |                          |  |  |  |  |  |  |  |
| 35       COB-117190-2294238   12979995       24         36       COB-117190-2294551   12979995       60         37       COB-117190-2294242   12979995       24         38       COB-117590-2297240   12981687       24         38       COB-117590-2297240   12981687       75         39       COB-117590-2297239   12981687       75                                                                                                    | 34 COB-117190-2294715 12979995                                            |                                       | 12                    |                                                                               |                          |  |  |  |  |  |  |  |
| 36       COB-117190-2294551   12979995       60         37       COB-117190-2294242   12979995       24         38       COB-117590-2297240   12981687       75         39       COB-117590-2297239   12981687       75                                                                                                    | 35 COB-117190-2294238 12979995                                            |                                       | 24                    |                                                                               |                          |  |  |  |  |  |  |  |
| 37       COB-117190-2294242   12979995       24         38       COB-117590-2297240   12981687       75         39       COB-117590-2297239   12981687       75                                                                                                    | 36 COB-117190-2294551 12979995                                            |                                       | 60                    |                                                                               |                          |  |  |  |  |  |  |  |
| 38         COB-117590-2297240   12981687         75           39         COB-117590-2297239   12981687         75                                                                                                    | 37 COB-117190-2294242 2979995                                             |                                       | 24                    |                                                                               |                          |  |  |  |  |  |  |  |
| 39 COB-117590-2297239 12981687 75                                                                                                    | 38 COB-117590-2297240 12981687                                            |                                       | 75                    |                                                                               |                          |  |  |  |  |  |  |  |
|                                                                                                    | 39 COB-117590-2297239 12981687                                            |                                       | 75                    |                                                                               |                          |  |  |  |  |  |  |  |
| I 12981775 / Clientline / Cybersource / Harris event codes event totals / Refunds / 🐑 /                                                                                                    | I I I Paris event                                                         | codes event totals / Refunds / 🕄 /    | 190                   | <u> </u>                                                                      | B I                      |  |  |  |  |  |  |  |
| Ready 🔚 Count: 306 🔲 🛄 100% 😑 🔍 🕀                                                                                                    | Ready 🔚                                                                   |                                       |                       | Count: 306 🔠 🔲 100% 😑 —                                                       |                          |  |  |  |  |  |  |  |

| Harris cc reconciliation Jan 2012 [Compatibility Mode] - Microsoft Excel |                          |                      |                                       |            |            |                                                                                                    |               |               |                 |                |               |                | x      |
|--------------------------------------------------------------------------|--------------------------|----------------------|---------------------------------------|------------|------------|----------------------------------------------------------------------------------------------------|---------------|---------------|-----------------|----------------|---------------|----------------|--------|
| Home Insert Page Layout Formulas                                         | Data Review View         | Developer Add-Ir     | ns Acrobat                            |            |            |                                                                                                    |               |               |                 |                |               | 0 -            | to x   |
| 823613 B                                                                 | Connections              | Clear                |                                       |            | 1          |                                                                                                    |               |               | how Detail      |                |               |                |        |
| From From From Other Existing Refresh                                    | Z Sort                   | Filter               | Text to Remove Data                   | Consolidat | te What-If | Group L                                                                                                    | Ingroup Su    | btotal        | inte Detali     |                |               |                |        |
| Access Web Text Sources* Connections All*                                | Conclinks                | Cost & Eilfor        | Columns Duplicates Validation         | *<br>1-    | Analysis   |                                                                                                    | *             | line          | To .            |                |               |                |        |
| Get External Data                                                        | Lonnections              | Sour or Finter       | Dara 100                              | 15         |            |                                                                                                    | Out           | une           |                 |                |               |                | 100    |
| A1 • 1/2 merchant_re                                                     | ef_number                |                      |                                       |            |            |                                                                                                    |               | 1             |                 |                |               |                | ×      |
| A                                                                        | B                        | C                    | Ď                                     | E          | F          | G                                                                                                    | н             | 1             | J               | K              | L             | M              | -      |
| 1 merchant_ref_number                                                    |                          |                      |                                       | amount     |            |                                                                                                    |               |               |                 |                |               |                |        |
| 2 COB-117590-2297236 12981687                                            |                          |                      |                                       | -75        |            |                                                                                                    |               |               |                 |                |               |                |        |
| 3 COB-117590-2297239 12981687                                            |                          |                      |                                       | -75        |            |                                                                                                    |               |               |                 |                |               |                | =      |
| 4 COB-117590-2297238 12981687                                            |                          |                      |                                       | -75        |            |                                                                                                    |               |               |                 |                |               |                |        |
| 5 COB-117590-2303590 12981687                                            |                          |                      |                                       | -150       |            |                                                                                                    |               |               |                 |                |               |                |        |
| 6 UCOB-118924-2320454 12979995                                           |                          |                      |                                       | -275       | 6          | Convert Text                                                                                                    | to Column     | s Wizard - S  | ten 3 of 3      | -              | -             |                | 2 X    |
| 7 UCOB-118924-2326392 12979995                                           |                          |                      |                                       | -420       | -          | convertirent                                                                                                    | to column     | S THEATO S    |                 | Tran Carrowa   |               |                |        |
| 8 COB-117590-2314962 -12981687-DCWinter                                  |                          |                      |                                       | -150       | -          | This screen le                                                                                                    | ets you seled | t each column | n and set the   | Data Format.   |               |                |        |
| 9 COB-117590-2316579  -12981687-DCWinter                                 |                          |                      |                                       | -225       | -          | Column data                                                                                                    | a format      |               |                 |                |               |                |        |
| 10 COB-117190-2281512 12979995                                           |                          |                      |                                       | 24         |            | C General                                                                                                    |               | 'G            | eneral' conve   | rts numeric va | alues to numb | ers, date valu | ues to |
| 11 COB-11/190-2283124 129/9995                                           |                          |                      |                                       | 24         | -          | O <u>T</u> ext                                                                                                    |               | da            | ates, and all r | emaining valu  | es to text.   |                |        |
| 12 COB-11/190-2285/49 129/9995                                           |                          |                      |                                       | 36         | -          | 🔘 Date:                                                                                                    | MDY           | *             |                 | A              | dvanced       |                |        |
| 13 COB-11/190-228/4// 129/9995                                           |                          |                      |                                       | 12         |            | Do not                                                                                                    | mport colum   | n (skip)      |                 |                |               |                |        |
| 14 COB-11/190-2284209 129/9995                                           |                          |                      |                                       | 48         |            | Destructions                                                                                                    |               |               |                 |                |               |                | (ev.)  |
| 15 COB-11/190-228692/ 129/9995                                           |                          |                      |                                       | 24         |            | Destination:                                                                                                    | \$A\$1        |               |                 |                |               |                |        |
| 10 COB-11/190-2284353 129/9995                                           |                          |                      |                                       | 12         |            | Data previe                                                                                                    | w             |               |                 |                |               |                |        |
| 17 COB-11/190-2289014 129/9995                                           |                          |                      |                                       | 48         |            | La construction de la construction de la constructi |               | -             |                 |                |               |                | _      |
| 18 COB-11/150-2289434 125/5555                                           | _                        |                      |                                       | - 110      |            | Skip Col                                                                                                    | ref num       | Gener.        | alGeneral       |                |               |                | *      |
| 15 COB-11/150-2288222 125/5555                                           |                          |                      |                                       | 7210       |            | COB                                                                                                    |               | 11759         | 0 2297236       | 12981687       |               |                |        |
| 20 COB-117190-2290000 12979995                                           | Select                   | the first colun      | nn and click                          | 24         |            | COB                                                                                                    |               | 11759         | 0 2297239       | 12981687       |               |                |        |
| 21 COB-117190-2292050 12979995                                           | "Do no                   | t import colur       | nn (skip)," Click                     | 10         |            | COB                                                                                                    |               | 11759         | 0 2303590       | 12981687       |               |                | -      |
| 22 COB-117190-2292703 12979995                                           | "Einick                  |                      |                                       | 24         |            | < _                                                                                                    |               |               |                 |                |               |                | 1      |
| 24 COB-117190-2293495 12979995                                           | FIIIS                    | 1.                   |                                       | 24         |            |                                                                                                    |               | -             |                 |                | 1             |                | -      |
| 25 COB-78195-2293177                                                     |                          |                      |                                       | 20         |            |                                                                                                    |               |               | Cancel          | < <u>B</u> ack | Next          |                | Einish |
| 26 COB-117190-2293168 12979995                                           |                          |                      |                                       | 48         | C          |                                                                                                    | -             |               |                 | -              | _             | _              |        |
| 27 COB-117190-2292963 12979995                                           |                          |                      |                                       | 48         |            |                                                                                                    |               |               |                 |                |               |                |        |
| 28 COB-117190-2293093 12979995                                           |                          |                      |                                       | 24         |            |                                                                                                    |               |               |                 |                |               |                |        |
| 29 COB-117590-2293049 12981687                                           |                          |                      |                                       | 150        |            |                                                                                                    |               |               |                 |                |               |                |        |
| 30 COB-117190-2293008 12979995                                           |                          |                      |                                       | 24         |            |                                                                                                    |               |               |                 |                |               |                |        |
| 31 COB-117190-2293554 12979995                                           |                          |                      |                                       | 72         |            |                                                                                                    |               |               |                 |                |               |                |        |
| 32 COB-117190-2293113 12979995                                           |                          |                      |                                       | 24         |            |                                                                                                    |               |               |                 |                |               |                |        |
| 33 COB-117190-2294443 12979995                                           |                          |                      |                                       | 24         |            |                                                                                                    |               |               |                 |                |               |                |        |
| 34 COB-117190-2294715 12979995                                           |                          |                      |                                       | 12         |            |                                                                                                    |               |               |                 |                |               |                |        |
| 35 COB-117190-2294238 12979995                                           |                          |                      |                                       | 24         |            |                                                                                                    |               |               |                 |                |               |                |        |
| 36 COB-117190-2294551 12979995                                           |                          |                      |                                       | 60         |            |                                                                                                    |               |               |                 |                |               |                |        |
| 37 COB-117190-2294242 12979995                                           |                          |                      |                                       | 24         |            |                                                                                                    |               |               |                 |                |               |                |        |
| 38 COB-117590-2297240 12981687                                           |                          |                      |                                       | 75         |            |                                                                                                    |               |               |                 |                |               |                |        |
| 39 COB-117590-2297239 12981687                                           |                          |                      |                                       | 75         |            |                                                                                                    |               |               |                 |                |               |                | -      |
| H + ► H 12981775 / Clientline / Cybersource / H                          | Harris event codes event | totals / Refunds / 🕲 | i i i i i i i i i i i i i i i i i i i | 14         |            |                                                                                                    |               | JIIL          |                 | -              |               |                | P I    |
| Ready 🔚                                                                  |                          |                      |                                       |            |            |                                                                                                    |               | Coun          | nt: 306 🔳       | 100            | % 🕘 🚽         | 0              | ÷:     |
| expenses reconciliati                                                    |                          |                      |                                       | -          | -          |                                                                                                    | -             | _             |                 |                | -             |                |        |

| Harris cc reconciliation Jan 2012 [Compatibility Mode] - Microsoft Excel |                                         |                                   |                        |                                                                                                    |             |             |           |             |           |            |   | x |                                        |     |
|--------------------------------------------------------------------------|-----------------------------------------|-----------------------------------|------------------------|----------------------------------------------------------------------------------------------------|-------------|-------------|-----------|-------------|-----------|------------|---|---|----------------------------------------|-----|
|                                                                          | Home Insert Page Layout Formulas        | Data Review Vi                    | ew Developer Add-Ir    | s Acrobat                                                                                                    | -           |             |           |             |           |            |   |   | 0 - *                                  | X   |
|                                                                          |                                         | Connections AL                    | Z X Clear              |                                                                                                    | R.          | 12          |           |             |           | how Detail |   |   |                                        |     |
| From                                                                     | From From From Other Existing Refresh   | Edit Links                        | ort Filter Advanced    | Text to Remove Data                                                                                                    | Consolidate | What-If     | Group L   | Ingroup Sul | btotal    | ide Netali |   |   |                                        |     |
| Acces:                                                                   | Get External Data                       | Connections                       | Sort & Filter          | Data To                                                                                                    | iols.       | Analysis    |           | Outi        | ine       | Ta         |   |   |                                        |     |
| 1 million                                                                | A1 • fx                                 |                                   |                        |                                                                                                    |             |             |           |             |           |            |   |   |                                        | *   |
| 1                                                                        | A                                       | B                                 | C                      | Ď                                                                                                    | E           | F           | G         | н           | 1         | J          | K | L | M                                      | TE  |
| 1                                                                        |                                         |                                   |                        |                                                                                                    | amount      |             |           |             |           |            |   |   |                                        |     |
| 2                                                                        | 117590                                  |                                   |                        |                                                                                                    | -75         |             |           |             |           |            |   |   |                                        |     |
| 3                                                                        | 117590                                  |                                   |                        |                                                                                                    | -75         |             |           |             |           |            |   |   |                                        | =   |
| 4                                                                        | 117590                                  |                                   |                        | in the second second se | -75         |             |           |             |           |            |   |   |                                        | - 1 |
| 5                                                                        | 117590                                  |                                   |                        |                                                                                                    | -150        |             |           |             |           |            |   |   |                                        | -   |
| 7                                                                        | 118924                                  |                                   |                        |                                                                                                    | -2/5        |             |           |             |           |            |   |   |                                        |     |
| 2                                                                        | 110524                                  | 1298168                           | 7 DCWinter             |                                                                                                    | -420        |             |           |             |           |            |   |   |                                        | -   |
| 9                                                                        | 117590                                  | 1298168                           | 7 DCWinter             |                                                                                                    | -225        |             |           |             |           |            |   |   |                                        |     |
| 10                                                                       | 117190                                  | 11.501.00                         | / borniner             |                                                                                                    | 24          |             |           |             |           |            |   |   |                                        |     |
| 11                                                                       | 117190                                  |                                   |                        |                                                                                                    | 24          |             |           |             |           |            |   |   |                                        |     |
| 12                                                                       | 117190                                  |                                   |                        |                                                                                                    | 36          |             |           |             |           |            |   |   |                                        |     |
| 13                                                                       | 117190                                  |                                   |                        |                                                                                                    | 12          |             |           |             |           |            |   |   |                                        |     |
| 14                                                                       | 117190                                  |                                   |                        |                                                                                                    | 48          |             |           |             |           |            |   |   |                                        |     |
| 15                                                                       | 117100                                  |                                   |                        | 1                                                                                                    | 24          |             |           |             |           |            |   |   |                                        |     |
| 16                                                                       | Your first column will now be           | If you included                   | dashes before the      |                                                                                                    | The last    | t           |           |             |           |            |   |   |                                        |     |
| 17                                                                       | just the event codes.                   | speedtype and                     | the name of the        |                                                                                                    | column      | will        |           |             |           |            |   |   |                                        | -   |
| 18                                                                       |                                         | event, those two                  | o pieces of            |                                                                                                    | be the      |             |           |             |           |            |   |   |                                        |     |
| 20                                                                       |                                         | information will                  | appear in the          |                                                                                                    | amount      | -           |           |             |           |            |   |   |                                        |     |
| 21                                                                       |                                         | next two colum                    | ns.                    |                                                                                                    |             |             |           |             |           |            |   |   |                                        |     |
| 22                                                                       | 11/1/0                                  |                                   |                        |                                                                                                    | 40          |             |           |             |           |            |   |   |                                        |     |
| 23                                                                       | 117190                                  |                                   |                        |                                                                                                    | 24          |             |           |             |           |            |   |   |                                        |     |
| 24                                                                       | 117190                                  |                                   |                        |                                                                                                    | 24          |             |           |             |           |            |   |   |                                        |     |
| 25                                                                       | 78195                                   |                                   |                        |                                                                                                    | 20          | _           |           |             |           |            |   |   |                                        | - 1 |
| 26                                                                       | 117190                                  |                                   |                        |                                                                                                    | 48          |             |           |             |           |            |   |   |                                        | -   |
| 27                                                                       | 117190                                  |                                   |                        |                                                                                                    | 48          |             |           |             |           |            |   |   |                                        | -   |
| 28                                                                       | 11/190                                  |                                   |                        |                                                                                                    | 150         |             |           |             |           |            |   |   |                                        |     |
| 20                                                                       | 117390                                  |                                   |                        |                                                                                                    | 24          |             |           |             |           |            |   |   |                                        |     |
| 31                                                                       | 117190                                  |                                   |                        |                                                                                                    | 72          |             |           |             |           |            |   |   |                                        |     |
| 32                                                                       | 117190                                  |                                   |                        |                                                                                                    | 24          |             |           |             |           |            |   |   |                                        |     |
| 33                                                                       | 117190                                  |                                   |                        |                                                                                                    | 24          |             |           |             |           |            |   |   |                                        |     |
| 34                                                                       | 117190                                  |                                   |                        |                                                                                                    | 12          |             |           |             |           |            |   |   |                                        |     |
| 35                                                                       | 117190                                  |                                   |                        |                                                                                                    | 24          |             |           |             |           |            |   |   |                                        |     |
| 36                                                                       | 117190                                  |                                   |                        |                                                                                                    | 60          |             |           |             |           |            |   |   |                                        |     |
| 37                                                                       | 117190                                  |                                   |                        |                                                                                                    | 24          |             |           |             |           |            |   |   |                                        |     |
| 38                                                                       | 117590                                  |                                   |                        |                                                                                                    | 75          |             |           |             |           |            |   |   |                                        |     |
| 39                                                                       | 117590                                  | town and the second second second | Land And I the         |                                                                                                    | 75          |             |           |             |           |            |   |   |                                        | ~   |
| Dendu                                                                    | 12981775 / Clientline / Cybersource / H | Harris event codes ever           | t totals / Refunds / 🖓 |                                                                                                    |             | verace 10   | 1075 5729 | County 205  | Sum: 2100 | 87300      |   | 0 |                                        | 1   |
| Reauy                                                                    |                                         |                                   |                        |                                                                                                    |             | werage: 10. | 1923,3730 | Count: 505  | 3000 5100 |            |   | G | ······································ | ::  |

| 0       |                                           |                          | Harris co reconciliatio | n Jan 2012. [Compatibility Mode | e] - Microsoft Excel |                              |            | □ X     |
|---------|-------------------------------------------|--------------------------|-------------------------|---------------------------------|----------------------|------------------------------|------------|---------|
|         | Home Insert Page Layout Formulas          | Data Review View         | Developer Add-In        | s Acrobat                       |                      |                              | 0          | ) _ = x |
| 12 A    |                                           | Connections              | Clear                   |                                 |                      | Show De                      | tail       |         |
| C.      |                                           | Properties               | L C. Reapply            |                                 |                      |                              | ail        |         |
| From    | From From From Other Existing Refresh     | T Sort                   | Filter Advanced         | Text to Remove Data             | Consolidate Wh       | at-If Group Ungroup Subtotal |            |         |
| ALCES   | Get External Data                         | Connections              | Sort & Filter           | Data Too                        | ana                  | Outline                      | 15         |         |
| -       | A1 + fe event code                        |                          |                         |                                 |                      |                              |            | ×       |
|         |                                           | P                        | C                       | D                               | E E                  |                              |            |         |
| 1       | A                                         | B                        | c.                      | D.                              | E F                  | G H I J                      | K L IV     | <u></u> |
| 2       | event code 117500                         | speeutype                | event name              |                                 | amount 75            |                              |            |         |
| 3       | 117590                                    |                          |                         |                                 | -75                  | Insert a row                 | and add    | =       |
| 4       | 117590                                    |                          |                         |                                 | -75                  |                              |            |         |
| 5       | 117590                                    |                          |                         |                                 | -150                 | labels to the                |            |         |
| 6       | 118924                                    |                          |                         |                                 | -275                 | each colum                   | n          |         |
| 7       | 118924                                    |                          |                         |                                 | -420                 | containing of                | lata       |         |
| 8       | 117590                                    | 12981687                 | DCWinter                |                                 | -150                 | oontaining (                 |            |         |
| 9       | 117590                                    | 12981687                 | DCWinter                |                                 | -225                 |                              |            |         |
| 10      | 117190                                    |                          |                         |                                 | 24                   |                              |            |         |
| 11      | 117190                                    |                          |                         |                                 | 24                   |                              |            |         |
| 12      | 117190                                    |                          |                         |                                 | 36                   |                              |            |         |
| 13      | 117190                                    |                          |                         |                                 | 12                   |                              |            |         |
| 14      | 117190                                    | -                        |                         |                                 | 48                   |                              |            |         |
| 15      | 11/190                                    |                          |                         |                                 | 24                   |                              |            |         |
| 10      | 11/190                                    |                          |                         |                                 | 72                   |                              |            |         |
| 10      | 117190                                    |                          |                         |                                 | 48                   |                              |            |         |
| 10      | 117190                                    |                          |                         |                                 | 24                   |                              |            |         |
| 20      | 117190                                    |                          |                         |                                 | 72                   |                              |            |         |
| 21      | 117190                                    |                          |                         |                                 | 24                   |                              |            |         |
| 22      | 117190                                    |                          |                         |                                 | 48                   |                              |            |         |
| 23      | 117190                                    |                          |                         |                                 | 24                   |                              |            |         |
| 24      | 117190                                    |                          |                         |                                 | 24                   |                              |            |         |
| 25      | 78195                                     |                          |                         |                                 | 20                   |                              |            |         |
| 26      | 117190                                    |                          |                         |                                 | 48                   |                              |            |         |
| 27      | 117190                                    |                          |                         |                                 | 48                   |                              |            |         |
| 28      | 117190                                    |                          |                         |                                 | 24                   |                              |            |         |
| 29      | 117590                                    |                          |                         |                                 | 150                  |                              |            | _       |
| 30      | 117190                                    | -                        |                         |                                 | 24                   |                              |            |         |
| 31      | 117190                                    |                          |                         |                                 | 72                   |                              |            |         |
| 32      | 11/190                                    |                          |                         |                                 | 24                   |                              |            | -       |
| 33      | 11/190                                    |                          |                         |                                 | 12                   |                              |            | _       |
| 25      | 117190                                    | -                        |                         |                                 | 24                   |                              |            | _       |
| 36      | 117190                                    |                          |                         |                                 | 60                   |                              |            |         |
| 37      | 117190                                    |                          |                         |                                 | 24                   |                              |            |         |
| 38      | 117590                                    |                          |                         |                                 | 75                   |                              |            |         |
| 39      | 117590                                    |                          |                         |                                 | 75                   |                              |            |         |
|         | H 12981775 / Clientline / Cybersource / H | Harris event codes event | totals Refunds          | 1                               | 191                  |                              |            | P I     |
| Ready   |                                           |                          |                         |                                 |                      | Count: 3                     | I 100% 😑 🔍 | ÷ .:    |
| existen | ses reconciliati                          |                          |                         |                                 |                      |                              |            | -       |

|                                                                                  |                        | Harris co reconciliation | Jan 2012 [Compatibility M                        | lode] - Microsof        | t Excel                        |               |               |             |       |          |               | ×                        |
|----------------------------------------------------------------------------------|------------------------|--------------------------|--------------------------------------------------|-------------------------|--------------------------------|---------------|---------------|-------------|-------|----------|---------------|--------------------------|
| Home Insert Page Layout Formulas                                                 | Data Review View       | w Developer Add-Ins      | Acrobat                                          |                         |                                |               |               |             |       |          | 0 - t         | x                        |
| AAAAA                                                                            | Connections            | Clear                    |                                                  |                         | 10                             | •19 •19       | 19 H          | ihow Detail |       |          |               |                          |
|                                                                                  | Properties Z+ Z        | A L Co Reapply           |                                                  | 0                       | 1                              |               |               | Ilde Detail |       |          |               |                          |
| From From From Other Existing Refresh<br>Access Web Text Sources Connections All | Se Edit Links          | rt Efter Advanced        | Text to Remove Dat<br>Columns Duplicates Validat | ta Consolidat<br>tion * | e What-If<br>Analysis *        | Group Ungrou  | p Subtotal    |             |       |          |               |                          |
| Get External Data C                                                              | onnections             | Sort & Filter            | Data                                             | Tools                   |                                |               | Outline       | Ta          |       |          |               |                          |
| A2 - 117590                                                                      |                        |                          |                                                  |                         |                                |               |               |             |       |          |               | ×                        |
| A                                                                                | В                      | c                        | D                                                | E                       | F                              | G H           | 1             | J           | K     | L        | М             | E                        |
| 1 event code                                                                     | speedtype              | event name               |                                                  | amount                  |                                |               |               |             |       |          |               | -                        |
| 2 117590                                                                         |                        |                          |                                                  | -75                     |                                |               |               |             |       |          |               |                          |
| 3 117590                                                                         |                        |                          |                                                  | -75                     |                                |               |               |             |       |          |               | =                        |
| 4 117590                                                                         |                        |                          |                                                  | -75                     |                                |               |               |             |       |          |               |                          |
| 5 117590                                                                         |                        |                          |                                                  | -150                    |                                |               |               |             |       |          |               |                          |
| b 118924                                                                         |                        |                          |                                                  | -2/5                    |                                |               |               |             |       |          |               |                          |
| 8 110524                                                                         | Chassat                | ha "Sart" antia          | n from the                                       | -420                    |                                |               |               |             |       |          |               |                          |
| 9 117590                                                                         | Choose t               | ne Suit optio            | in nom the                                       | -225                    |                                |               |               |             |       |          |               |                          |
| 10 117190                                                                        | Data tool              | bar. Choose "e           | event code"                                      | 24                      | Sort                           |               |               |             |       |          |               | ? X                      |
| 11 117190                                                                        | (or "even              | t name" if vou           | have it for                                      | 24                      | Solt                           |               |               |             |       |          |               |                          |
| 12 117190                                                                        | all of the             | ontries) in the '        | "Sort by"                                        | 36                      | <sup>CP</sup> ≙I <u>A</u> dd I | Level X Dele  | te Level      | opy Level   | * ¥ Q | ptions   | V My d        | lata has <u>h</u> eaders |
| 13 117190                                                                        |                        |                          | Soft by                                          | 12                      | alumn                          |               | Sort          | On          |       | Order    |               |                          |
| 14 117190                                                                        | drop-dow               | /n.                      |                                                  | 48                      | Sort by                        | event code    | Value         | 99          |       | - Smalle | st to Largest |                          |
| 15 117190                                                                        |                        |                          |                                                  | 24                      |                                | event code    | Y GIO         |             |       | • Ondic  | se to congest |                          |
| 16 117190                                                                        |                        |                          |                                                  | 72                      |                                |               |               |             |       |          |               |                          |
| 17 117190                                                                        |                        |                          |                                                  | 48                      |                                |               |               |             |       |          |               |                          |
| 18 117190                                                                        |                        |                          |                                                  | 24                      |                                |               |               |             |       |          |               |                          |
| 19 117190                                                                        |                        |                          |                                                  | 216                     |                                |               |               |             |       |          |               |                          |
| 20 117190                                                                        |                        |                          |                                                  | 72                      |                                |               |               |             |       |          |               |                          |
| 21 117190                                                                        |                        |                          |                                                  | 24                      |                                |               |               |             |       | r        |               |                          |
| 22 117190                                                                        |                        |                          |                                                  | 48                      |                                |               |               |             |       |          | OK            | Cancel                   |
| 23 117190                                                                        |                        |                          |                                                  | 24                      | 5                              |               |               | -           |       |          |               | -                        |
| 24 11/190                                                                        |                        |                          |                                                  | 24                      |                                |               |               |             |       |          |               |                          |
| 25 /8195                                                                         |                        |                          |                                                  | 20                      |                                |               |               |             |       |          |               |                          |
| 20 11/190                                                                        |                        |                          |                                                  | 48                      |                                |               |               |             |       |          |               |                          |
| 27 117190                                                                        |                        |                          |                                                  | 40                      |                                |               |               |             |       |          |               |                          |
| 29 11750                                                                         |                        |                          |                                                  | 150                     |                                |               |               |             |       |          |               |                          |
| 30 11730                                                                         |                        |                          |                                                  | 24                      |                                |               |               |             |       |          |               |                          |
| 31 117190                                                                        |                        |                          |                                                  | 72                      |                                |               |               |             |       |          |               |                          |
| 32 117190                                                                        |                        |                          |                                                  | 24                      |                                |               |               |             |       |          |               |                          |
| 33 117190                                                                        |                        |                          |                                                  | 24                      |                                |               |               |             |       |          |               |                          |
| 34 117190                                                                        |                        |                          |                                                  | 12                      |                                |               |               |             |       |          |               |                          |
| 35 117190                                                                        |                        |                          |                                                  | 24                      |                                |               |               |             |       |          |               |                          |
| 36 117190                                                                        |                        |                          |                                                  | 60                      |                                |               |               |             |       |          |               |                          |
| 37 117190                                                                        |                        |                          |                                                  | 24                      |                                |               |               |             |       |          |               |                          |
| 38 117590                                                                        |                        |                          |                                                  | 75                      |                                |               |               |             |       |          |               |                          |
| 39 117590                                                                        |                        |                          |                                                  | 75                      |                                |               |               |             |       |          |               | . 2                      |
| HI I2981775 / Clientline / Cybersource / H                                       | arris event codesevent | totals / Refunds / 🖓 /   |                                                  | 1.40                    |                                |               |               | D           |       |          | -             |                          |
| Ready                                                                            |                        |                          |                                                  | 1                       | Average: 84670                 | 4.8308 Count: | 696 Sum: 5503 | 358140      | 1009  | 6 (=)    | (             | t 4                      |

|        |       | • • • 🗠 🖞 🖸        | - <b>H</b>   |           |                   |          | Harris co.    | econciliatio | n Jan 2012 [Compat | ibility Mode] - Mici | rosoft Excel |           |            |                    |               |        |        | _ 🗆 X   |
|--------|-------|--------------------|--------------|-----------|-------------------|----------|---------------|--------------|--------------------|----------------------|--------------|-----------|------------|--------------------|---------------|--------|--------|---------|
|        | Home  | Insert Pag         | e Layout     | Formulas  | Data Rev          | iew View | Developer     | Add-In       | s Acrobat          |                      |              |           |            |                    |               |        |        | 🥝 – 🖻 🗙 |
|        | 1     | 12 13              |              | D         |                   | AL AZ    | N T           | Clear        | *                  |                      | è 😰          |           | -1-        |                    | how Detail    |        |        |         |
| From   | From  | From From Other    | Evicting     | Bafrach   | T Properties      | ZY ZA    | Eiffar 6      | Reapply      |                    | Data Conro           |              | EI        | T.J.       |                    | Ilde Detail   |        |        |         |
| Acces  | s Web | Text Sources *     | Connection   | s All *   | 😔 Edit Links      | A+ Son   | Filler y      | Advanced     | Columns Duplicates | Validation *         | Analysis     | Group (   | ungroup s  | ubtotal            |               |        |        |         |
| -      |       | Get External Data  |              | C         | Connections       |          | Sort & Filter |              |                    | Data Tools           |              |           | Ou         | itline             | Ta            |        |        |         |
|        | A1    | + (*               | ∫∗ ev        | ent code  |                   |          |               |              |                    |                      |              |           |            | _                  |               |        |        | *       |
| 1      |       | А                  |              |           | В                 |          | С             |              | D                  | E                    | F            | G         | н          | 1                  | J.            | K      | L      | M       |
| 1      |       | event coo          | de           |           | speedty           | /pe      | event n       | ame          |                    | amoun                | it           |           |            |                    |               |        |        |         |
| 2      |       |                    |              | 78195     |                   |          |               |              |                    |                      | 20           |           |            |                    |               |        |        |         |
| 3      |       |                    |              | 78195     |                   |          |               |              |                    |                      | 20           |           |            |                    |               |        |        |         |
| 4      |       |                    |              | 78195     |                   |          |               |              |                    |                      | 49           | _         |            |                    |               |        |        |         |
| 5      |       |                    |              | 78195     |                   |          |               | Clic         | k on the "S        | Subtotal" i          | con in       |           |            |                    |               |        |        |         |
| 7      |       |                    |              | 78195     |                   |          |               | the          | Dete te elle       | wheel                | the state    |           |            |                    |               |        |        |         |
| 8      |       |                    |              | 78195     |                   |          |               | the          | Data toolba        | ar. when             | ine          |           | (          | Cubentel           | -             | -      | 2 X    |         |
| 9      |       |                    |              | 78195     |                   |          |               | Sub          | total box a        | ppears:              |              |           |            | Jubiotal           |               | C      |        |         |
| 10     |       |                    |              | 78195     |                   |          |               |              |                    |                      |              |           |            | At each cha        | nge in:       |        |        |         |
| 11     |       |                    |              | 78195     |                   |          |               | -            | Select "           | event cod            | le" (or      |           |            | event code         |               |        |        |         |
| 12     |       |                    |              | 78195     |                   |          |               |              | "event i           | name") in            | the first    |           |            | Use function       | 1:            |        |        |         |
| 13     |       |                    |              | 78195     |                   |          |               |              | drop da            |                      |              |           |            | Sum                | 1             |        |        |         |
| 14     |       |                    |              | 78195     |                   |          |               |              | arop-ad            | wn                   | _            | -         |            | Add subtota        | aito:<br>ode  |        | 111    |         |
| 15     |       |                    |              | 78195     |                   |          |               | -            | Select "           | Sum" in t            | he           |           |            | speedty            | pe            |        |        |         |
| 16     |       |                    |              | 78195     |                   |          |               |              | second             | drop-dow             | 'n           |           | _          | event n<br>(Column | ame<br>D)     |        |        |         |
| 17     |       |                    |              | 78195     |                   |          |               |              | Check t            | he "amou             | nt" hox      |           |            | <b>✓</b> amount    |               |        |        |         |
| 18     |       |                    |              | 78195     |                   |          |               |              |                    |                      |              | -         |            |                    |               |        |        |         |
| 20     |       |                    |              | 78195     |                   |          |               | -            | Click "C           | DK″                  |              |           |            | Replace            | current subto | tals   |        |         |
| 21     |       |                    |              | 78195     |                   |          |               |              |                    |                      |              |           |            | Page bre           | eak between g | groups |        |         |
| 22     |       |                    |              | 78195     |                   |          |               |              |                    |                      |              |           |            | Summar             | y below data  |        |        |         |
| 23     |       |                    |              | 78195     |                   |          |               |              |                    |                      | 24           |           |            | Remove A           |               | к      | Cancel |         |
| 24     |       |                    |              | 78195     |                   |          |               |              |                    |                      | 49           |           |            |                    |               |        |        |         |
| 25     |       |                    |              | 78195     |                   |          |               |              |                    |                      | 20           |           |            |                    |               |        |        |         |
| 26     |       |                    |              | 78195     |                   |          |               |              |                    |                      | 20           |           |            |                    |               |        |        |         |
| 27     |       |                    |              | 78195     |                   |          |               |              |                    |                      | 20           |           |            |                    |               |        |        |         |
| 28     |       |                    |              | 78494     |                   |          |               |              |                    |                      | 25           |           |            |                    |               |        |        |         |
| 29     |       |                    |              | 78494     |                   |          |               |              |                    |                      | 25           |           |            |                    |               |        |        |         |
| 31     |       |                    |              | 78494     |                   |          |               |              |                    |                      | 25           |           |            |                    |               |        |        |         |
| 32     |       |                    |              | 78494     |                   |          |               |              |                    |                      | 50           |           |            |                    |               |        |        |         |
| 33     |       |                    |              | 78494     |                   |          |               |              |                    |                      | 25           |           |            |                    |               |        |        |         |
| 34     |       |                    |              | 78494     |                   |          |               |              |                    |                      | 50           |           |            |                    |               |        |        |         |
| 35     |       |                    |              | 78494     |                   |          |               |              |                    |                      | 25           |           |            |                    |               |        |        |         |
| 36     |       |                    |              | 78494     |                   |          |               |              |                    |                      | 25           |           |            |                    |               |        |        |         |
| 37     |       |                    |              | 78494     |                   |          |               |              |                    |                      | 25           |           |            |                    |               |        |        |         |
| 38     |       |                    |              | 78494     |                   |          |               |              |                    |                      | 25           |           |            |                    |               |        |        |         |
| 39     |       |                    |              | 78494     |                   | _        |               |              |                    |                      | 25           |           |            |                    |               | -      |        | -       |
| 14 4 1 | H 12  | 981775 / Clientlin | ne / Cyberso | ource 📈 H | larris event code | event to | otals Refur   | ds / 🖓       |                    |                      |              | 701 0700  | C          |                    |               |        | ~ ~    |         |
| Ready  |       |                    |              |           |                   |          | _             |              |                    |                      | Average: 846 | 0704.8308 | Count: 696 | 5 Sum: 5503        | 558140        | 回回 100 | 30 O   | • • •   |

| Harris cc reconciliation Jan 2012 [Compatibility Mode] - Microsoft Excel |                                                      |                        |                    |                                              |            |               |          |             |            |           | X     |
|--------------------------------------------------------------------------|------------------------------------------------------|------------------------|--------------------|----------------------------------------------|------------|---------------|----------|-------------|------------|-----------|-------|
|                                                                          | Home Insert Page Layout Formulas Data                | Review View Devel      | loper Add-Ins Acro | bat                                          |            |               |          |             |            | 0.        | - 🕫 X |
| E                                                                        |                                                      | tions AL AZ            | 🕻 Clear            |                                              | <b>1</b>   |               | 180 M s  | how Detail  |            |           |       |
|                                                                          | Properti                                             |                        | Reapply            |                                              |            | TE TE         | EEE      | Hide Detail |            |           |       |
| Access                                                                   | Web Text Sources * Connections All * Edit Line       | ks At Sont Filter      | Advanced Columns   | Remove Data Conso<br>Duplicates Validation * | Analysis * | Group Ungroup | SUDTOTAL |             |            |           |       |
|                                                                          | Get External Data Connections                        | Sort & Fi              | lter               | Data Tools                                   |            | 0             | utline   | Ta          |            |           |       |
| 1                                                                        | E313 • 5 fz =SUBTOTAL(9,E2:E311)                     |                        |                    |                                              |            |               |          |             |            |           | *     |
| 123                                                                      | A                                                    | В                      | С                  | D                                            | E          | F G           | Н        | 1           | J          | K L       | N     |
| 1                                                                        | 1 event code                                         | speedtype              | event name         |                                              | amount     |               |          |             |            |           |       |
| ±                                                                        | 28 78195 Total                                       |                        |                    |                                              | 810        |               |          |             |            |           |       |
| L L                                                                      | 125 78494 Total                                      |                        |                    |                                              | 2650       |               |          |             |            |           |       |
| 분                                                                        | 228 11/190 lotal                                     |                        |                    |                                              | 5532       |               |          |             |            |           |       |
|                                                                          | 280 117590 Total                                     |                        |                    |                                              | 4875       |               |          |             |            |           |       |
|                                                                          | 312 119232 Total                                     |                        |                    |                                              | 270        |               |          |             |            |           |       |
|                                                                          | 313 Grand Total                                      |                        |                    |                                              | 18588      |               |          |             |            |           |       |
|                                                                          | 314                                                  |                        |                    |                                              |            |               | 1        |             |            |           |       |
|                                                                          | 315                                                  |                        |                    |                                              |            |               |          |             |            |           |       |
|                                                                          | 316                                                  |                        |                    |                                              |            |               |          |             |            |           | -     |
|                                                                          | 317                                                  |                        |                    |                                              |            |               |          |             |            |           |       |
|                                                                          | 318                                                  |                        |                    |                                              |            | _             |          |             |            |           |       |
|                                                                          | 319                                                  |                        |                    |                                              |            | _             |          |             |            |           |       |
|                                                                          | 320                                                  |                        |                    |                                              |            | This w        | ill give | you th      | e total re | evenue    |       |
|                                                                          | 321                                                  |                        |                    |                                              |            | associ        | ated wi  | ith eac     | h event.   | The       |       |
|                                                                          | 322                                                  |                        |                    |                                              |            | grand         | total sh | ould a      | aain ma    | tch       |       |
|                                                                          | 323                                                  |                        |                    | -                                            |            | grand         |          |             | gann ma    |           |       |
|                                                                          | 325                                                  |                        |                    |                                              |            | those         | in your  | Cogno       | os and C   | lientline |       |
|                                                                          | 326                                                  |                        |                    |                                              |            | tabs (a       | issumir  | ng you      | have no    | swipe     |       |
|                                                                          | 327                                                  |                        |                    |                                              |            | termin        | al sales | 5).         |            |           |       |
|                                                                          | 328                                                  |                        |                    |                                              |            |               |          |             |            |           |       |
|                                                                          | 329                                                  |                        |                    |                                              |            |               |          |             |            |           |       |
|                                                                          | 330                                                  |                        |                    |                                              |            |               |          |             |            |           |       |
|                                                                          | 331                                                  |                        |                    |                                              |            |               |          |             |            |           |       |
|                                                                          | 332                                                  |                        |                    |                                              |            |               | 1 1      | -           |            |           | -     |
|                                                                          | 333                                                  |                        |                    |                                              |            |               |          |             |            |           |       |
|                                                                          | 334                                                  |                        |                    |                                              |            |               |          |             |            |           |       |
|                                                                          | 336                                                  |                        |                    |                                              |            |               |          |             |            |           |       |
|                                                                          | 337                                                  |                        |                    |                                              |            |               |          |             |            |           |       |
|                                                                          | 338                                                  |                        |                    |                                              |            |               |          |             |            |           |       |
|                                                                          | 339                                                  |                        |                    |                                              |            |               |          |             |            |           |       |
|                                                                          | 340                                                  |                        |                    |                                              |            |               |          |             |            |           |       |
|                                                                          | 341                                                  |                        |                    |                                              |            |               |          |             |            |           |       |
|                                                                          | 342                                                  |                        |                    |                                              |            |               |          |             |            |           |       |
|                                                                          | 343                                                  |                        |                    |                                              |            |               |          |             |            |           |       |
|                                                                          | 344                                                  |                        | 24                 |                                              |            |               |          |             |            |           |       |
| 14 + +                                                                   | H 12981775 / Clientline / Cybersource / Harris event | codes event totals / F | Refunds / 🔁 /      |                                              | 141        |               | JIIL     | 1 Prove     |            |           |       |
| Ready                                                                    |                                                      |                        |                    |                                              |            |               |          |             | 山田 100%(   |           | ÷.    |
| evnent                                                                   | es reconciliati                                      |                        |                    |                                              |            |               |          |             |            |           |       |

| Constant and the second second |                                                                                                    |                                              |                                              |                      |                         |                                                |                                                                       |           |       |  |  |  |  |
|----------------------------------------------------------------------------------------------------|----------------------------------------------------------------------------------------------------|----------------------------------------------|----------------------------------------------|----------------------|-------------------------|------------------------------------------------|-----------------------------------------------------------------------|-----------|-------|--|--|--|--|
| 9                                                                                                    | Home Insert Page Layout Formulas Data                                                                                                    | Review View Dev                              | eloper Add-Ins Ac                            | robat                |                         |                                                |                                                                       |           | 0     |  |  |  |  |
| Normal                                                                                                    | Page Page Break<br>Layout Preview<br>Workbook Views                                                                                                    | Formula Bar<br>Headings<br>Zoom 100%<br>Zoom | Zoom to<br>Selection New Arran<br>Window All | ge Freeze<br>Panes * | Split<br>Hide<br>Unhide | View Side by Synchronou de Reset Window Window | y Side<br>s Scrolling<br>Save Switch<br>Workspace Windows *<br>Macros |           |       |  |  |  |  |
| -                                                                                                    | M2 • fx                                                                                                    |                                              |                                              |                      |                         |                                                |                                                                       |           | *     |  |  |  |  |
| Harris                                                                                                    | c reconciliation Ian 2012.2 (Compatibility Mode)                                                                                                    |                                              |                                              |                      | Harris cc reco          | nciliation Jan 20                              | 12:1 [Compatibility Mode]                                             | 4         |       |  |  |  |  |
| 12:                                                                                                    | A                                                                                                    | В                                            | C                                            |                      | A                       | В                                              | C                                                                     | D         | E     |  |  |  |  |
| Erra.                                                                                                    | event code                                                                                                    | speeatype                                    | event name                                   | - 1                  | 2/2/2012                |                                                |                                                                       |           |       |  |  |  |  |
|                                                                                                    | + 28 78195 Total                                                                                                    |                                              |                                              |                      |                         |                                                |                                                                       |           |       |  |  |  |  |
| 몸                                                                                                    | + 125 78494 Total 3<br>+ 228 117190 Total Event Name Contact                                                                                                    |                                              |                                              |                      |                         |                                                |                                                                       |           |       |  |  |  |  |
|                                                                                                    | +         228         117190 Total         4         ID #         Speedtype         Event Name         Contact           +         280         117590 Total         5         65772         12989535         calendar 2010 - 2011         Tori    |                                              |                                              |                      |                         |                                                |                                                                       |           |       |  |  |  |  |
|                                                                                                    | +         280         117590 Total         5         65772         12989535         calendar 2010 - 2011         Tori           -         309         118924 Total         5         65992         52665657         Cluip Scottschale         Kim |                                              |                                              |                      |                         |                                                |                                                                       |           |       |  |  |  |  |
|                                                                                                    | +         309 118924 Total         6         69992         52666567         CU in Scottsdale         Kim           +         312 119232 Total         7         71616         52666567         CU in Scottsdale - Meal         Kim                |                                              |                                              |                      |                         |                                                |                                                                       |           |       |  |  |  |  |
|                                                                                                    | +         312 119232 Total         7         71616         52666567         CU in Scottsdale - Meal         Kim           313 Grand Total         8         72026         12010/496         EoPU 5//         Mail                                 |                                              |                                              |                      |                         |                                                |                                                                       |           |       |  |  |  |  |
|                                                                                                    | 314                                                                                                    |                                              |                                              | 9                    | 72233                   | 12984464                                       | Herd Etiquitte Dinner                                                 | Dawn      |       |  |  |  |  |
|                                                                                                    | 315                                                                                                    |                                              |                                              | 10                   | 72764                   | no charge                                      | Lavendar Graduation                                                   | Melissa   |       |  |  |  |  |
|                                                                                                    | 316                                                                                                    |                                              |                                              | 11                   | 72820                   | 12981686                                       | 2011 Directors Club Summer Meeting                                    | Barb      |       |  |  |  |  |
|                                                                                                    | 317                                                                                                    |                                              |                                              | 12                   | 72941                   | no charge                                      | Creating Futures @ CU                                                 | Ally      |       |  |  |  |  |
|                                                                                                    | 318                                                                                                    |                                              |                                              | 13                   | 73028                   | 12010496                                       | Night of Networking                                                   | Mel       |       |  |  |  |  |
|                                                                                                    | 319                                                                                                    |                                              |                                              | 14                   | 73039                   | 12984464                                       | Join The Herd cheer on CU-Boulder Men's Lacrosse!                     | Dawn      |       |  |  |  |  |
|                                                                                                    | 320                                                                                                    |                                              |                                              | 15                   | 73179                   | 12 The                                         | Alumni Acconintion keeps a list of the                                | andas     |       |  |  |  |  |
|                                                                                                    | 321                                                                                                    |                                              |                                              | 16                   | 74546                   | 12                                             | Authini Association keeps a list of the                               | codes     |       |  |  |  |  |
|                                                                                                    | 322                                                                                                    |                                              |                                              | 17                   | 74948                   | 12 asso                                        | clated with the event forms thy set up                                | in        |       |  |  |  |  |
|                                                                                                    | 323                                                                                                    |                                              |                                              | 18                   | 75340                   | 12 Harr                                        | is. When they add a new event code to                                 | the       |       |  |  |  |  |
|                                                                                                    | 324                                                                                                    |                                              |                                              | 19                   | 76699                   | 12 list,                                       | they also add a speedtype and staff co                                | ntact     |       |  |  |  |  |
|                                                                                                    | 325                                                                                                    |                                              |                                              | 20                   | 77261                   | 12 asso                                        | ociated with that event code. Since I us                              | e this    |       |  |  |  |  |
|                                                                                                    | 326                                                                                                    |                                              |                                              | 21                   | 77444                   | <sup>12</sup> infor                            | rmation to reconcile, I copy the list and                             | add it    |       |  |  |  |  |
|                                                                                                    | 327                                                                                                    |                                              |                                              | 22                   | 78195                   | as a                                           | nother page in the Excel workbook.                                    |           |       |  |  |  |  |
|                                                                                                    | 328                                                                                                    |                                              |                                              | 23                   | 78493                   | 12                                             |                                                                       |           |       |  |  |  |  |
|                                                                                                    | 329                                                                                                    |                                              | -                                            | 24                   | 78494                   | 12                                             |                                                                       |           |       |  |  |  |  |
|                                                                                                    | 330                                                                                                    |                                              |                                              | 25                   | /8592                   | 12900145                                       | Chicago Creating Futures                                              | Jackie    |       |  |  |  |  |
|                                                                                                    | 331                                                                                                    | -                                            |                                              | 26                   | 113709                  | 12979328                                       | Lucson Bus TO ASU                                                     | Melissa   |       |  |  |  |  |
|                                                                                                    | 222                                                                                                    |                                              |                                              | 2/                   | 115453                  | 12004464                                       | Herd road Trip to CSU                                                 | Dawp      |       |  |  |  |  |
|                                                                                                    | 334                                                                                                    |                                              |                                              | 20                   | 117100                  | 12979995                                       | National Western Stock Show (NWSS) 2011                               | Becky     |       |  |  |  |  |
|                                                                                                    | 334                                                                                                    |                                              |                                              | 30                   | 117590                  | 12981687                                       | Directors Club Winter Meeting                                         | Barb      |       |  |  |  |  |
|                                                                                                    | 336                                                                                                    |                                              |                                              | 30                   | 118924                  | 12979995                                       | CII Ski Dav at Winter Park Besort                                     | Ally      |       |  |  |  |  |
|                                                                                                    | 337                                                                                                    |                                              |                                              | 32                   | 119232                  | 12979333                                       | 50 Year Reunion 2012                                                  | lackie    |       |  |  |  |  |
|                                                                                                    | 338                                                                                                    |                                              |                                              | 33                   | 2156938                 | 12979338                                       | Koenig Rental                                                         | Carolyn   |       |  |  |  |  |
|                                                                                                    | 339                                                                                                    |                                              |                                              | 34                   | 2219545                 | 12979328                                       | Sr. Auditors                                                          | Eva       |       |  |  |  |  |
|                                                                                                    | 340                                                                                                    |                                              |                                              | 35                   | 2306883                 | 12979995                                       | Zoolights                                                             | Becky     |       |  |  |  |  |
|                                                                                                    | 341                                                                                                    |                                              |                                              | 36                   | 2307415                 | 12981687                                       | DC Winter Mtg                                                         | Barb      |       |  |  |  |  |
|                                                                                                    | 342                                                                                                    |                                              |                                              | 37                   | 2308569                 | 12979331                                       | CB Ski Trip                                                           | Dawn      |       |  |  |  |  |
|                                                                                                    | H   12981775 / Clientline / Cybersource / Harris ev                                                                                                    | ent codes event totals                       | Refunds                                      | H                    | · · · · / C             | ientline 📈 Cyb                                 | ersource Harris event codes / event 1                                 | 1 Million | i. i  |  |  |  |  |
| Ready                                                                                                    |                                                                                                    |                                              |                                              |                      |                         |                                                |                                                                       | 100% 🕞 🗸  | • .:: |  |  |  |  |

|          |                   |                               |                      | larris cc reconciliation Jan 2012 | [Compatibility Mode] - Mic | rosoft Excel     |              |                |        |     |          |
|----------|-------------------|-------------------------------|----------------------|-----------------------------------|----------------------------|------------------|--------------|----------------|--------|-----|----------|
| ree-     | Home Insert       | Page Layout Formulas Data     | a Review View D      | eveloper Add-Ins Acrol            | pat                        |                  |              |                |        |     | @ _ = x  |
|          |                   | Ruler 🗸                       | Formula Bar          |                                   | Split 1                    | iew Side by Side |              |                |        |     |          |
| Norma    | Page Page Presk   | Guttam Full                   | Headings             |                                   | Hide at s                  | ynchronous Scro  |              | a Switch       | Macros |     |          |
| Norma    | Layout Preview    | Views Screen Message Bar      | 2000 1007            | Selection Window All              | Panes * Unhide + R         | eset Window Po   | sition Works | pace Windows * | *      |     |          |
| -        | Workbook Vie      | ews Show/Hi                   | ide Zoo              | m                                 | Win                        | ndow             |              |                | Macros |     |          |
|          | B326 -            | ( fx                          |                      |                                   |                            |                  |              |                |        |     | *        |
| 123      |                   | A                             | В                    | С                                 | D                          | E                | F            | G H            | 1      | J K | L N      |
|          | 1                 | event code                    | speedtype            | event name                        |                            | amount           |              |                |        |     |          |
| -        | 28 78195 Total    |                               | 12984464             | Herd Membership                   |                            | 810              |              |                |        |     |          |
| +        | 125 78494 Total   |                               | 12979338             | Senior Auditors                   |                            | 2650             |              |                |        |     |          |
| +        | 228 117190 Total  |                               | 12979995             | National Western Stock S          | how (NWSS) 2011            | 5532             |              |                |        |     | <u> </u> |
| 1        | 280 117590 Total  | K                             | 12981687             | Directors Club Winter Me          | eting                      | 4875             |              |                |        |     |          |
| <u>+</u> | 309 118924 Total  |                               | 12979995             | CU Ski Day at Winter Park         | Resort                     | 4451             |              |                |        |     |          |
| L        | 312 119232 lotal  |                               | 12979333             | 50 Year Reunion 2012              |                            | 2/0              |              |                |        |     |          |
|          | 313 Grand Total   |                               |                      |                                   |                            | 18288            |              |                |        |     |          |
|          | 315               |                               |                      |                                   |                            |                  |              |                |        |     |          |
|          | 316               |                               |                      |                                   |                            |                  |              |                |        |     |          |
|          | 317               | If you're using the e         | event codes to subt  | otal, vou'll                      |                            |                  |              |                |        |     |          |
|          | 318               | need to pull the eve          | nt information in.   | Once you                          |                            |                  |              |                |        |     |          |
|          | 319               | nlug that informatio          | n in vou can use t   | his nage to                       |                            |                  |              |                |        |     |          |
|          | 320               | reallocate the reven          | and generate th      |                                   |                            |                  |              |                |        |     |          |
|          | 321               |                               | lue allu generale in | e                                 |                            |                  |              |                |        |     |          |
|          | 322               | appropriate journal           | line descriptions.   |                                   |                            |                  |              |                |        |     |          |
|          | 323               |                               |                      |                                   |                            |                  |              |                |        |     |          |
|          | 324               |                               |                      |                                   |                            |                  |              |                |        |     |          |
|          | 325               |                               |                      |                                   |                            | _                |              |                |        |     | 1        |
|          | 326               |                               | -                    | •                                 |                            |                  |              |                |        |     |          |
|          | 327               |                               |                      |                                   |                            |                  |              |                |        |     |          |
|          | 328               |                               |                      |                                   |                            | -                |              |                |        |     |          |
|          | 329               |                               |                      |                                   |                            |                  |              |                |        |     |          |
|          | 330               |                               |                      |                                   |                            |                  |              |                |        |     |          |
|          | 332               |                               |                      |                                   |                            | -                |              |                |        |     |          |
|          | 333               |                               |                      |                                   |                            |                  |              |                |        |     |          |
|          | 334               |                               |                      |                                   |                            |                  |              |                |        |     |          |
|          | 335               |                               |                      |                                   |                            |                  |              |                |        |     |          |
|          | 336               |                               |                      |                                   |                            |                  |              |                |        |     |          |
|          | 337               |                               |                      |                                   |                            |                  |              |                |        |     |          |
|          | 338               |                               |                      |                                   |                            |                  |              |                |        |     |          |
|          | 339               |                               |                      |                                   |                            |                  |              |                |        |     |          |
|          | 340               |                               |                      |                                   |                            |                  |              |                |        |     |          |
|          | 341               |                               |                      |                                   |                            |                  |              |                |        |     |          |
|          | 342               |                               |                      |                                   |                            |                  |              |                |        |     |          |
|          | 343               |                               |                      |                                   |                            |                  |              |                |        |     |          |
|          | 344               | ×                             | 1 (The second second |                                   |                            |                  |              |                |        |     |          |
| Deady:   | Cybersource       | Harris event codes event tota | als Retunds Z        |                                   |                            |                  |              | . III.         |        |     |          |
| Reauy    |                   |                               |                      |                                   |                            |                  |              |                |        |     |          |
| expens   | es reconciliation |                               |                      |                                   |                            |                  |              |                |        |     |          |